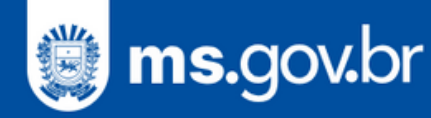

# GUIA DO USUÁRIO

# ADMIN. DE SERVIÇOS

Material elaborado para orientações de acesso e preenchimento das Cartas de Serviço pelos responsáveis designados por cada órgão.

V3 - ABRIL DE 2024

SETDIG Secretaria-Executiva de Transformação Digital SEGOV ecretaria de Estado de Governo e Gestão Estratégica

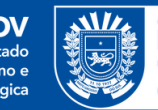

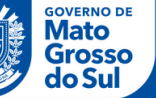

## **ADMINISTRADOR DE SERVIÇOS**

## O que é este sistema

Sistema que possibilita a gerência de informações e serviços disponíveis no Portal do Cidadão, bem como configurações unidades e horários de atendimento.

## Meios de acesso

O Gerenciador de Serviços pode ser acessado por: Computador Laptop/notebook Smartphone

## Formas de Autenticação

Com as credenciais utilizadas na sua conta Gov.br.

## Navegador

Todos os navegadores são compatíveis com o sistema.

## Acessando o Gerenciador de Serviços

Para acessar o <u>Gerenciador de Serviços</u>, o usuário deve inserir o link https://admin.ms.gov.br/ em seu navegador de preferência.

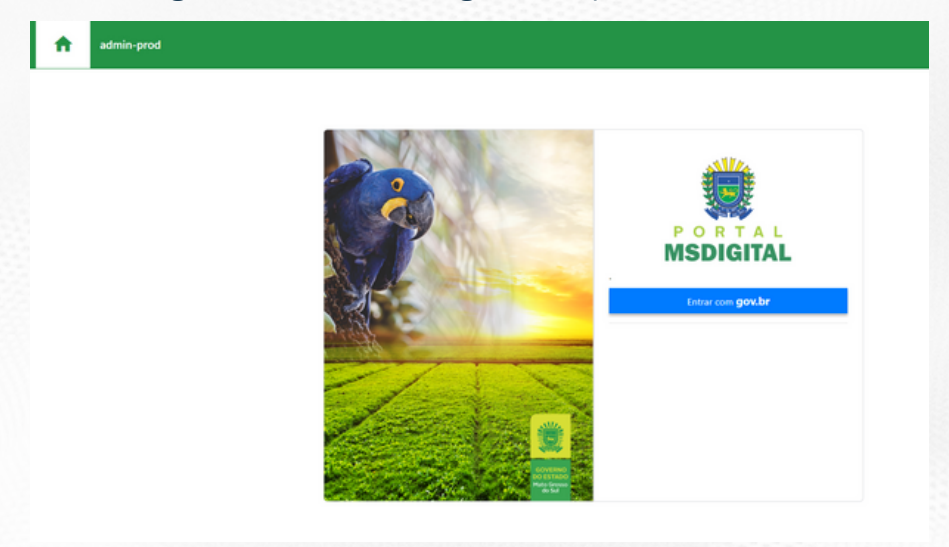

Tela de login do Gerenciador de Serviços

## **ADMINISTRADOR DE SERVIÇOS**

## Clique no botão Entrar com gov.br

Agora o usuário poderá autenticar-se no sistema inserindo os dados CPF e senha nos campos apropriados.

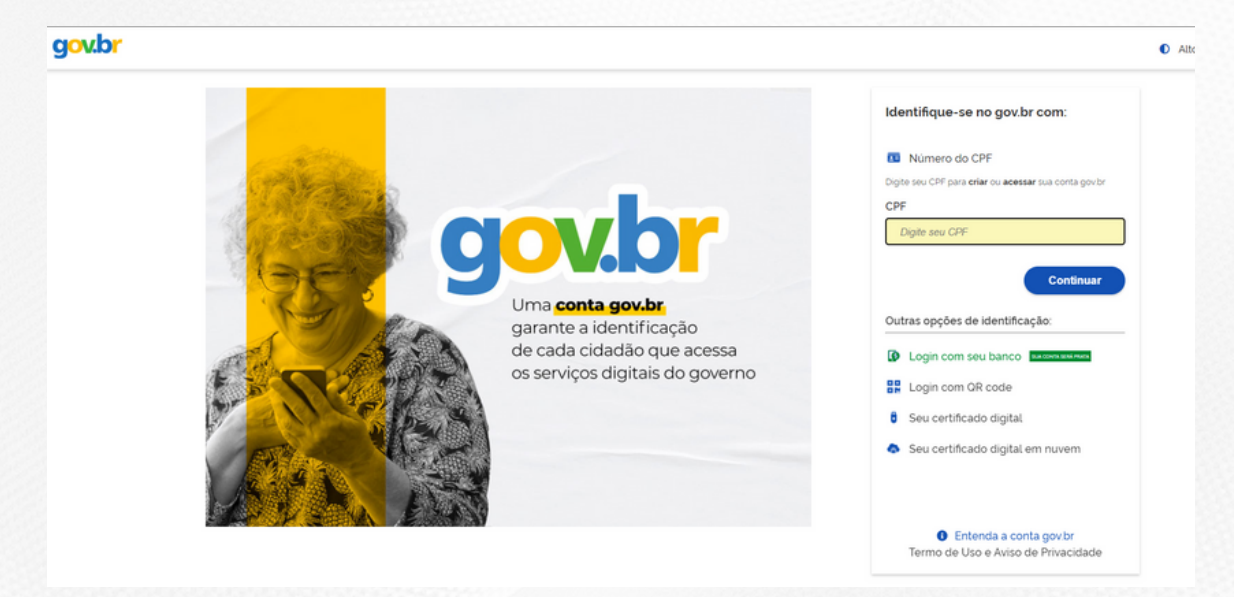

## Acesso à área administrativa do sistema

O usuário, após autenticar-se no sistema, terá acesso à uma tela inicial do sistema, como essa:

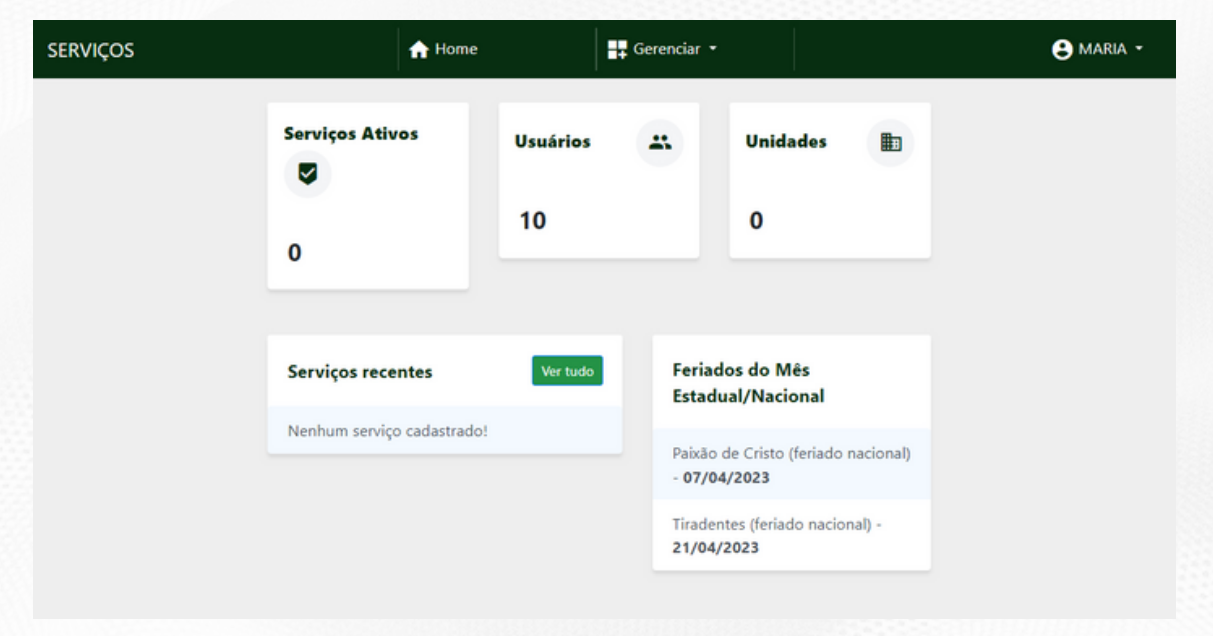

# SELEÇÃO DO ÓRGÃO

## Acesso quando usuário está vinculado a mais de um órgão

Quando o usuário tem acesso a mais de um órgão, após autenticar-se no sistema, terá acesso à tela de seleção do órgão, como essa:

| SERVIÇOS |                                      | ff Home | Gerenciar 👻 | 🚴 Administrar 👻 | PRISCILA - |
|----------|--------------------------------------|---------|-------------|-----------------|------------|
|          | Selecione um órgão                   |         |             |                 |            |
|          | Órgãos*                              |         |             |                 |            |
|          | Selecione o órgão que deseja utiliza | ,       |             | ~               |            |
|          | Alterar Scancela                     |         |             |                 |            |

Tela de seleção do órgão do sistema Gerenciador de Serviços

## Alterar o órgão após estar logado

Caso o usuário já esteja logado e deseje alterar o órgão, será possível acionando o canto superior direito da tela (que apresenta o nome do usuário logado) acionando a opção "Alterar Órgão", conforme tela abaixo:

|              | 🔒 Home                                 |                  | Gerenciar 🝷        | 🔓 Ad                | ministrar 👻         |           | 😫 PRISCILA 👻 |
|--------------|----------------------------------------|------------------|--------------------|---------------------|---------------------|-----------|--------------|
| Ser          | riços Ativos                           |                  | Usuários           |                     | Unidades            |           | CGE MS       |
| 82           | 7                                      |                  | 115                |                     | 809                 |           |              |
|              |                                        |                  |                    |                     |                     |           |              |
| Ser          | viços recentes                         |                  | Ver tudo           | Feriado<br>Ver tudo | s do Mês Estadual,  | /Nacional |              |
| Soli<br>29/0 | itar peticionamento<br>//2024 11:39:39 | o processual (S  | iistema e-MS)      | Nenhum              | feriado cadastrado! |           |              |
| Soli         | itar peticionamente                    | o processual 26  | 5/01/2024 17:21:01 |                     |                     |           |              |
| Soli         | itar pedido de vista                   | a e cópia 26/01/ | 2024 17:10:17      |                     |                     |           |              |
| Soli         | itar pedido de vista:                  | a e cópia 26/01/ | 2024 15:10:00      |                     |                     |           |              |
| Soli         | itar Peticionamento                    | o Processual 26  | /01/2024 14:58:47  |                     |                     |           |              |

*Opção de alteração do órgão após login* 

Quando essa opção for selecionada, o sistema abre a tela de seleção do órgão (print anterior).

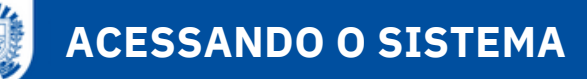

Nesta fase de nosso Projeto precisamos que você faça duas ações diferentes:

1. Preenchimento de informações do Órgão pelo qual é responsável 2. Cadastro de serviços relacionados ao seu Órgão

Note que neste Guia explicaremos a visão de ações do Gerente da carta de Serviços. Porém um órgão poderá ter dois perfis de controles de acessos: **Gerente e Coordenador.** 

**Gerente:** Perfil responsável por gerenciar as informações do órgão e adicionar novos usuários ao órgão, sendo eles gerentes ou coordenadores, sem nenhuma restrição. Com base nisso, o gerente só poderá efetuar mudanças dentro do que é possível ou acessível pelo órgão que ele controla, possuindo também as permissões de coordenador juntas às suas. As funções macro de um perfil gerente são:

- Visualizar relatórios de serviços de seu órgão/secretaria;
- Adicionar usuários ao órgão que controla;
- Editar informações do órgão que controla;
- Cadastrar contato, endereço, setores e gestores do órgão (informações importantes da página institucional do órgão);
- Cadastrar e editar unidades do órgão que controla;
- Cancelar agendamentos do órgão que controla;
- Exerce também todas as funções de um perfil coordenador.

**Coordenador:** Perfil responsável por gerenciar serviços, informações dentro das unidades e informações dos serviços. Ele também pode ser alocado como o responsável pela unidade. As funções macro de um perfil coordenador são:

- Cadastrar, Editar e Visualizar Serviços;
- Visualizar informações de identidade organizacional do órgão que compõe;
- Cadastrar, Editar e Remover informações de Passo a Passo;
- Cadastrar, Editar e Visualizar informações de Serviços Internos;
- Editar dados cadastrais das unidade que possui acesso;
- Editar, Remover e Visualizar serviços nas Unidades que possui acesso;
- Adicionar, Editar, Visualizar as informações dos setores na Unidade que possui acesso;
- Adicionar e Editar Horário de Atendimento do Setor na Unidade que possui acesso.

## Preenchimento de informações dos Órgãos

## Menu Gerenciar > Orgãos

Clicando no item Órgãos do menu Gerenciar, o usuário tem acesso à área de gerência dos órgãos, podendo realizar pesquisas e edição de dados.

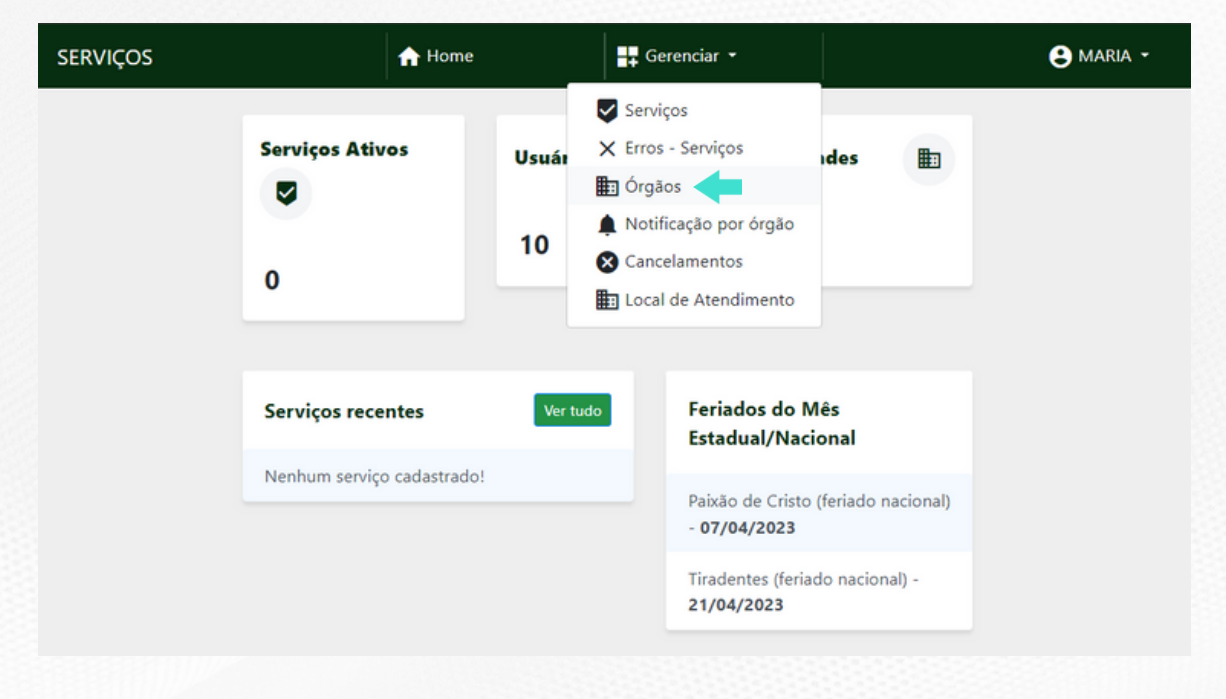

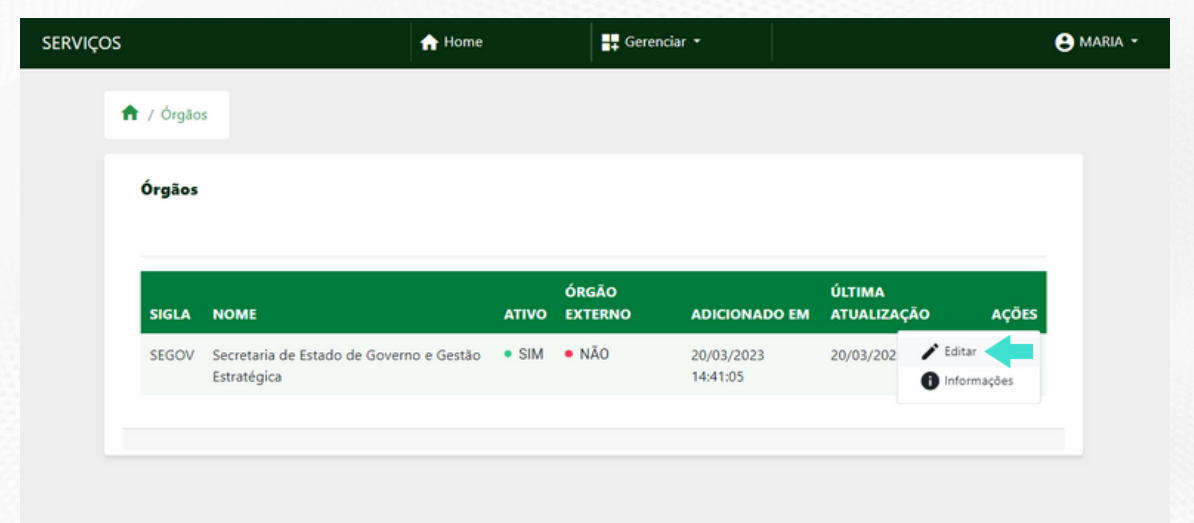

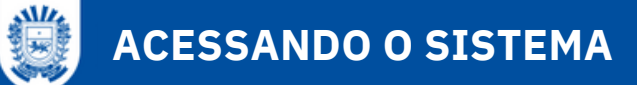

## Inserir informações de identidade organizacional

Menu Gerenciar > Órgãos > > Botão Editar

Para inserir ou editar a identidade organizacional do Órgão clique em e depois no botão **Editar**. O sistema trará o formulário para inserir ou editar as informações:

|                                                                                                    | 1 Home                                                                       | Gerenciar 👻                                                                                       | 🎝 Administrar 👻      |             |
|----------------------------------------------------------------------------------------------------|------------------------------------------------------------------------------|---------------------------------------------------------------------------------------------------|----------------------|-------------|
| ãos / Gerenciar                                                                                            |                                                                              |                                                                                                   |                      |             |
|                                                                                                    |                                                                              |                                                                                                   |                      |             |
| ierenciar Órgão                                                                                            |                                                                              |                                                                                                   |                      |             |
|                                                                                                    |                                                                              |                                                                                                   |                      |             |
| Quem somos* 1                                                                                              |                                                                              |                                                                                                   |                      |             |
|                                                                                                    | Q t <sub>a</sub>   ₩   B I <u>U</u>                                          | 5 ×₂ ×¹   I <sub>x</sub> := :=   ⊕:                                                               | #   >>   ≥ ≤ ≤ ≡   ⊡ | 🖽 💷 (-1 14) |
|                                                                                                    | 2 →                                                                          | Tamanho -   🗐 🕃                                                                                   |                      |             |
|                                                                                                    |                                                                              |                                                                                                   |                      |             |
|                                                                                                    |                                                                              |                                                                                                   |                      |             |
|                                                                                                    |                                                                              |                                                                                                   |                      |             |
|                                                                                                    |                                                                              |                                                                                                   |                      |             |
|                                                                                                    |                                                                              |                                                                                                   |                      |             |
|                                                                                                    |                                                                              |                                                                                                   |                      |             |
|                                                                                                    |                                                                              |                                                                                                   |                      |             |
|                                                                                                    |                                                                              |                                                                                                   |                      |             |
|                                                                                                    |                                                                              |                                                                                                   |                      |             |
| nforme uma descrição para o órgã                                                                           | 0                                                                            |                                                                                                   |                      |             |
| nforme uma descrição para o órgã<br>Missão 2                                                               | io                                                                           |                                                                                                   |                      |             |
| nforme uma descrição para o órgã<br>Missão 2<br>X & @ @ @ @ < A                                            | o<br>Q ta 脚 B I U                                                            | 5 ×, ×'   <i>I</i> , ;= := +:                                                                     | -∦ 99 E 2 5 5 5 5    |             |
| nforme uma descrição para o órgã<br>Vissão 2<br>X D D D D D A A<br>e q P I D E O D                         | io<br> Q, t <sub>a</sub>  ∰  B <i>I</i> U<br>2 +Ξ   Estio -   Formata.       | <b>5</b> X <sub>z</sub> X <sup>2</sup>   <u>I</u> <sub>X</sub> ;= :=   - ∈<br>  Tamanho -   ] ⊡ Ω | ∰ 99 ≞≘⊒≣]⊑          | ⊞ D  + s+   |
| nforme uma descrição para o órgã<br>Missão 2<br>X ि @ @ @ @   ← A<br>∞ @ №    를 @ Ω                        | io<br>  Q、 ta) 厚   B <i>I U</i><br>2 *三   Estilo -   Formata.                | 5 ×₂ ×°   I <sub>x</sub> ;= :=   -}∈<br>  Tamanho -   Ω                                           | # 111 ≥ ≥ ⊴ ≡  ⊡     |             |
| nforme uma descrição para o órgã<br>Missão 2<br>X Po @ @ @ @ + A<br>@ @ P   @ = @ O                        | io<br>▶   Q、 t <sub>3</sub>   輝   B <i>I</i> 및<br>Q →Ξ   Estilo -   Formata. | 5 × <sub>2</sub> × <sup>2</sup>   <i>I</i> <sub>x</sub> ;≡ :≡   -1∈<br>  Tamanho -   @            | # ?? 탄호로≡ ᄗ          |             |
| nforme uma descrição para o órgã<br>Vissão 2<br>X D @ @ @ @   4 A<br>@ @ M    를 @ G                        | io<br>▶   Q, t <sub>a</sub> ] ∭   B J U<br>Q +≣   Estio -   Formata.         | <b>5 ×₂ ×°   I<sub>×</sub> ;= :=  </b> +⊯<br>  Tamanho -   Ω                                      | -∦E 2 2 2 2 2 2      |             |
| nforme uma descrição para o órgã<br>Vissão 2<br>X D D D D D I + A<br>R R R R R R R R R R R R R R R R R R R | io<br>▶   Q. tà   厚   B I U<br>2 →三   Estio -   Formata.                     | 5 × <sub>z</sub> × <sup>a</sup>   I <sub>x</sub> ≟= ∷=   ⊣∈<br>•   Tamanho •   ⊡ ⊡                | # ?? E ≘ ≝ ≡ ⊑       |             |
| nforme uma descrição para o órgã<br>Vissão 2<br>X 🕞 👜 🖻 👜   🛧 A<br>ee 🚌 🎮   🏛 🗮 😁 🖸                        | io<br>▶   Ϙ, ᢏ3   ም   Β <i>Ι</i> <u>U</u><br>Ω +Ξ   Estio -   Formata.       | <b>5</b> x <sub>z</sub> x <sup>z</sup>   <u>I</u> <sub>x</sub> ;= :=   ⊣∈<br>  Tamanho -   ]]     | ∦≊ ) 20 E E E I E    |             |

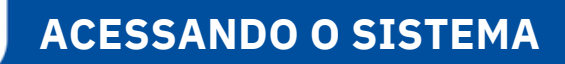

| × 10 回回回 ( キ ル   Q, 13   単   B I U S X, X   及 詳 詳   非 半   11   主 主 三   15                                                                                                    | 94 |
|----------------------------------------------------------------------------------------------------|----|
| 🚥 🛒 🎮 🚍 😳 Ω 🗯 Estilo - Formata Tamanho - 🗐 Ω                                                                                                    |    |
|                                                                                                    |    |
|                                                                                                    |    |
|                                                                                                    |    |
|                                                                                                    |    |
|                                                                                                    |    |
|                                                                                                    |    |
|                                                                                                    |    |
|                                                                                                    |    |
|                                                                                                    |    |
|                                                                                                    |    |
| Informe a visão                                                                                                    |    |
|                                                                                                    |    |
| Valores                                                                                                    |    |
| × 6 画 画 画 +  → 9, 5 第 ■ 8 J 型 5 ×, × 1 及 目 目 + + 19 ■ 5 5 5 5 1 4                                                                                                    | 94 |
| 📾 🚎 🏴 🧱 🚆 😳 Ω 🗯 Estilo 🔹 Formata Tamanho - 🗐 Ω                                                                                                    |    |
|                                                                                                    |    |
|                                                                                                    |    |
|                                                                                                    |    |
|                                                                                                    |    |
|                                                                                                    |    |
|                                                                                                    |    |
|                                                                                                    |    |
|                                                                                                    |    |
|                                                                                                    |    |
|                                                                                                    |    |
|                                                                                                    |    |
|                                                                                                    |    |
| Informe valores                                                                                                    |    |
| informe valores<br>Link do Site                                                                                                    |    |
| Informe valores<br>Link do Site<br>https://www.segov.ms.gov.br/                                                                                                    |    |
| Informe valores<br>Link do Site<br>https://www.segov.ms.gov.br/                                                                                                    |    |
| Informe valores<br>Link do Site<br>https://www.segov.ms.gov.br/<br>Jafosse alinkato site de-órgão                                                                                                    |    |
| Informe valores Link do Site https://www.segov.ms.gov.br/ Leforere quinkdo site de-órgão Jignorar regras Ao ignorar as regras, órgão permitirá mais de um agendamento por serviço para o mesmo cidadão.                                                                                                    |    |
| Informe valores Link do Site https://www.segov.ms.gov.br/ Leforare a sinkdo site de-órgão Ignorar regras Ao ignorar as regras, órgão permitirá mais de um agendamento por serviço para o mesmo cidadão.                                                                                                    |    |
| Informe valores Link do Site https://www.segov.ms.gov.br/ lafosee e.linkdo site de-órgão lgnorar regras Ao ignorar as regras, órgão permitirá mais de um agendamento por serviço para o mesmo cidadão. O atendente pode atender em múltiplos locais de atendimento? Marque caso a standentes desse órgão cossam atender em múltiplos locais de atendimento. |    |

#### Tela de edição de informações do órgão

- 1. **Quem somos:** Campo destinado a receber informações de competências do órgão;
- 2. Missão: Campo para informar qual a missão do órgão dentro do Estado;
- 3. Visão: Campo para informar qual a visão organizacional e objetivos do órgão;
- 4. **Valores:** Campo para inserir quais os principais valores que orientam a conduta da equipe;
- 5. Link do site: Campo para inserir a url do site oficial do órgão, caso possua;
- 6. "Ignorar regras" e "O atendente pode atender em múltiplos locais de atendimento?": Por enquanto não preencher;
- 7. Salvar: Após finalizar, o usuário deverá clicar no botão Salvar para armazenar as alterações. Caso não tenha certeza das ações realizadas, o usuário deverá clicar no botão Cancelar para que o sistema ignore as alterações.

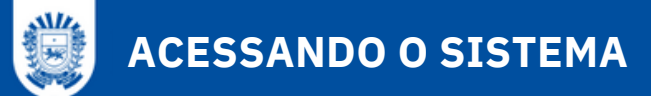

# DETALHES DO ÓRGÃO

## Menu Gerenciar > Órgãos > > Informações

Para acessar mais detalhes do órgão, o usuário deverá clicar no botão Informações referente ao registro desejado. O sistema irá abrir a tela exemplificada a seguir:

1- **Informações do Órgão:** Seção que apresenta as informações básicas do órgão, se está ou não publicado, data de cadastro e da última atualização.

| Informações do Órgão                                      | - Acessar site                   |                                 |
|-----------------------------------------------------------|----------------------------------|---------------------------------|
| SIGLA                                                     | SLUG                             | ADICIONADO EM                   |
| AGESUL                                                    | AGESULAGENCIA-                   | 04/04/2023 11:16:31             |
| NOME                                                      | ESTADUAL-DE-<br>GESTAO-DE-       | ATUALIZADO EM                   |
| AGÊNCIA ESTADUAL                                          | EMPREENDIMENTOS-                 | 15/12/2023 18:47:46             |
| DE GESTAO DE<br>EMPREENDIMENTOS                           | DE-MATO-GROSSO-DO-<br>SUL162     | IDENTIFICADOR NO<br>CONTROLADOR |
| DE MATO GROSSO DO<br>SUL                                  | INFORMAÇÕES                      | 38                              |
| ATIVO?                                                    | VISUALIZAR                       |                                 |
| • SIM                                                     | ÓRGÃO EXTERNO?                   |                                 |
| ATENDENTES PODEM                                          | • NÃO                            |                                 |
| SER ADICIONADOS EM<br>MAIS DE UM LOCAL DE<br>ATENDIMENTO? | IGNORA REGRAS DE<br>AGENDAMENTO? |                                 |
| • NÃO                                                     | • NÃO                            |                                 |

Tela da seção "Informações do órgão"

2- **Contatos:** Seção que apresenta as informações de contato do órgão, permitindo que as informações sejam alteradas através do botão "Editar":

| Contatos          |                 | 🖍 Edita         |
|-------------------|-----------------|-----------------|
| TELEFONE          | WHATSAPP        | INSTAGRAM       |
| (67) 3318-5301    | NÃO CADASTRADO! | NÃO CADASTRADO! |
| EMAIL             | FACEBOOK        | TWITTER         |
| GABINETE@AGESUL.M | NÃO CADASTRADO! | NÃO CADASTRADO! |
| S.GOV.BR          |                 | YOUTUBE         |
|                   |                 | NÃO CADASTRADO! |

3- Endereço do Órgão: Seção que apresenta as informações referentes ao endereço do órgão e horário de funcionamento , permitindo que as informações sejam alteradas através do botão "Editar":

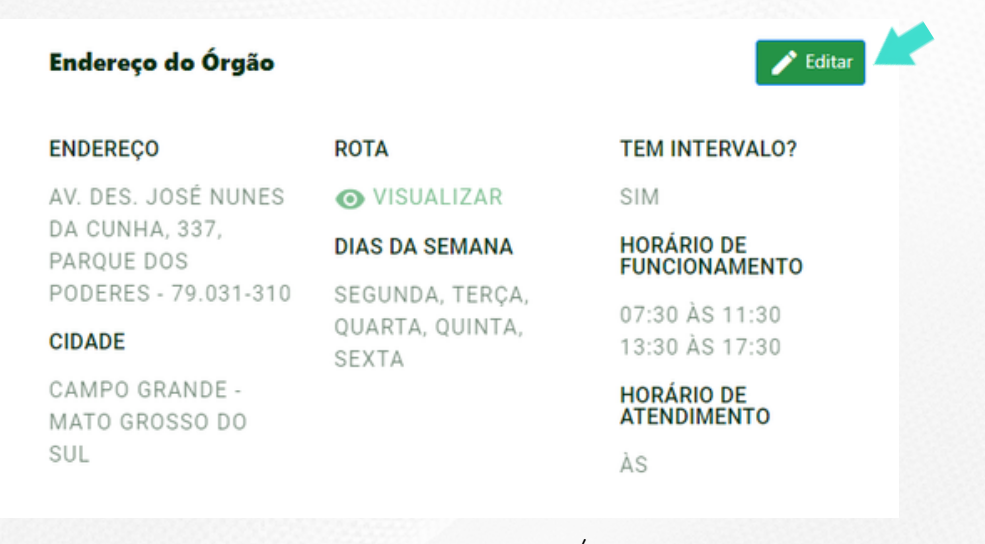

Tela da seção "Endereço do Órgão"

4- Associações: Seção que apresenta as informações relacionadas com o Órgão (setores, gestores, sites e usuários), permitindo a inclusão de informações de associação bem como edição de setores cadastrados.

| sociaç  | ;ões  |               | + Setor           | + Gestor     | 🕂 Site      | 🕂 Usuário |
|---------|-------|---------------|-------------------|--------------|-------------|-----------|
| E: Seto | ores  | 🤶 Gestores    | <b>O</b> Usuários | 🗖 Site       | s relaciona | dos       |
| IGLA    | NOM   | IE            |                   |              |             | AÇÕES     |
| MIM     | DIVIS | ão de multas  | 5                 |              |             | :         |
| GFD     | GERÊ  | NCIA DE GESTÂ | áo de faixa de l  | OMINIO       |             | :         |
| EMC     | DIRET | foria de empr | REENDIMENTOS      | CIVIS        |             | :         |
| AET     | DIVIS | ÃO DE AUTORI  | ZAÇÃO ESPECIAI    | . DE TRÂNSII | го          | :         |
| oltar   |       |               |                   |              |             |           |

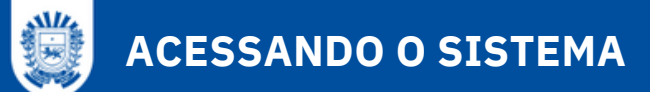

## **DETALHES DO ÓRGÃO**

## Inserir dados de contato

Menu Gerenciar > Órgãos > > Informações > Seção Contatos > Botão Editar

Para adicionar dados de contato do órgão, o usuário deverá clicar no botão **Editar**, na seção Contatos:

## Tela de "Editar" Contatos

| formações do Órgão / Gerenciar Contato do órgão           |  |
|-----------------------------------------------------------|--|
| Gerenciar Contato do órgão                                |  |
| Telefone"                                                 |  |
| (67) 3318-5301                                            |  |
| Informe um número de telefone(Obrigatório)                |  |
| Email*                                                    |  |
| gabinete@agesul.ms.gov.br                                 |  |
| Informe um email válido(Obrigatório)                      |  |
| Instagram                                                 |  |
| Insira a URL do perfil no instagram(Opcional)<br>Whatsapp |  |
| informe um número do whatsapp(Opcional)<br>Facebook       |  |
|                                                           |  |
| Insira a URL do perfil no facebook(Opcional)              |  |
| Twitter                                                   |  |
| Insira a URL do perfil no twitter[Opcional]               |  |
| Youtube                                                   |  |
|                                                           |  |
| Insira a URL do perfil no youtube(Opcional)               |  |
| R Salvar 🛛 Cancelar                                       |  |

**Telefone:** Campo obrigatório para inserir o telefone fixo de contato do órgão;

**Email**: Campo obrigatório para inserir o endereço de e-mail do órgão;

**Instagram:** Campo para informar o id do instagram do órgão;

**Whatsapp:** Campo para informar o número de celular com conta no whatsapp;

**Facebook:** Campo para informar o id de usuário no Facebook;

**Twitter:** Campo para informar o id de usuário no Twitter;

**Youtube:** Campo para informar link de acesso ao canal do órgão no YouTube;

**Salvar:** Após finalizar, o usuário deverá clicar no botão Salvar para armazenar os dados. Caso não seja possível concluir, o usuário deverá clicar no

botão Cancelar para encerrar o cadastro.

## Informar o endereço do órgão

Menu Gerenciar > Órgãos > > Informações > Seção **Endereço do Órgão** > Botão **Editar** 

Campos de Edição de endereço do órgão: Tela de "Editar" Endereço do Órgão Endereço: Campo obrigatório para informar Gerenciar Endereço do órgão nome do logradouro e número do endereço; Endereço\* Av. Des. José Nunes da Cunha, 337 Complemento: Campo para inserir um complemento de endereço, caso exista; Complemento Bioco XIV into, se houve Bairro: Campo obrigatório para informar o Baimo\* bairro de localização do órgão; Parque dos Poderes informe o bairro Cep: Campo obrigatório para informar o cep Cep' do endereço; 79.031-310 forme o CEP Source do Mana Source do Mapa: Campo obrigatório para aps/embed?pb+l1m18l1m12l1m3l1d1524.7682568229322l2d-54.55468219257942l3d inserir o link de referência do endereço no nassz mengodgeszonal műsze enteszi por innesi mirzi mirzi mirzi mirzi norszer resz szeszi szeszi szeszi szeszi 204450875952832312211502050201221102427556473.1120211221504456473050667783420746800218215425421131204521542 31204511202154204311202641202647521304026122026mpreendimentiszle 1020140269278342074691732473131511204521201 Google Maps; \*explicaremos como fazer na próxima página Cidade: Campo obrigatório de seleção da cidade do órgão; nar source/embed do maps.google.com Cidade Campo Grande - Mato Grosso do Sul Dia da Semana: Campo obrigatório de seleção dos dias de atendimento presencial Dias da Semana\* do órgão. Vários dias podem ser informados × Segunda × Terça × Quarta × Quinta × Sexta num mesmo cadastro; Órpão tem intervalo no funcionamento? Orgão tem intervalo de funcionamento: Inicio do funcionamento da manhã Quando acionado indica que há interrupção 07:30:00 informe a hora de inicio do funcionamento pela manhá no órtalio no atendimento no horário de almoço. Caso Fim do funcionamento da manhã esteja marcado, os campos a seguir serão 11:30:00 apresentados com início e fim do período da inicio do funcionamento da tarde manhã e início e fim do período da tarde; 13-30-00 informe a hora de inicio do funcionamento pela tarde no órpão Início do funcionamento: Campo obrigatório Fim do funcionamento da tarde para informar o horário em que inicia o 17:30:00 . Informe a hora de finalização do funcionamento pela tarde no óroão. atendimento presencial no órgão; inicio do atendimento da manhã Fim do funcionamento: Campo obrigatório . Informe a hora de inicio do atendimento pela manhã no órgão para informar o horário em que encerra o Fim do atendimento da manhã atendimento presencial; informe a hora de finalização do atendimento pela manhã no órgão nicio do atendimento da tarde Salvar: Após finalizar, o usuário deverá clicar no botão Salvar para armazenar os dados. informe a hora de inicio do atendimento pela tarde no órgão Caso não seja possível concluir, o usuário Fim do atendimento da tarde deverá clicar no botão Fechar para encerrar o cadastro. ome a hora de finalização do atendimento pela tarde no órgão

## **DETALHES DO ÓRGÃO**

## Item "Source do Mapa": COMO FAZER

Para cadastrar um mapa neste item, é preciso que você vá no <u>google.com.br/maps</u> e coloque o endereço que será referenciado. Veja o exemplo abaixo:

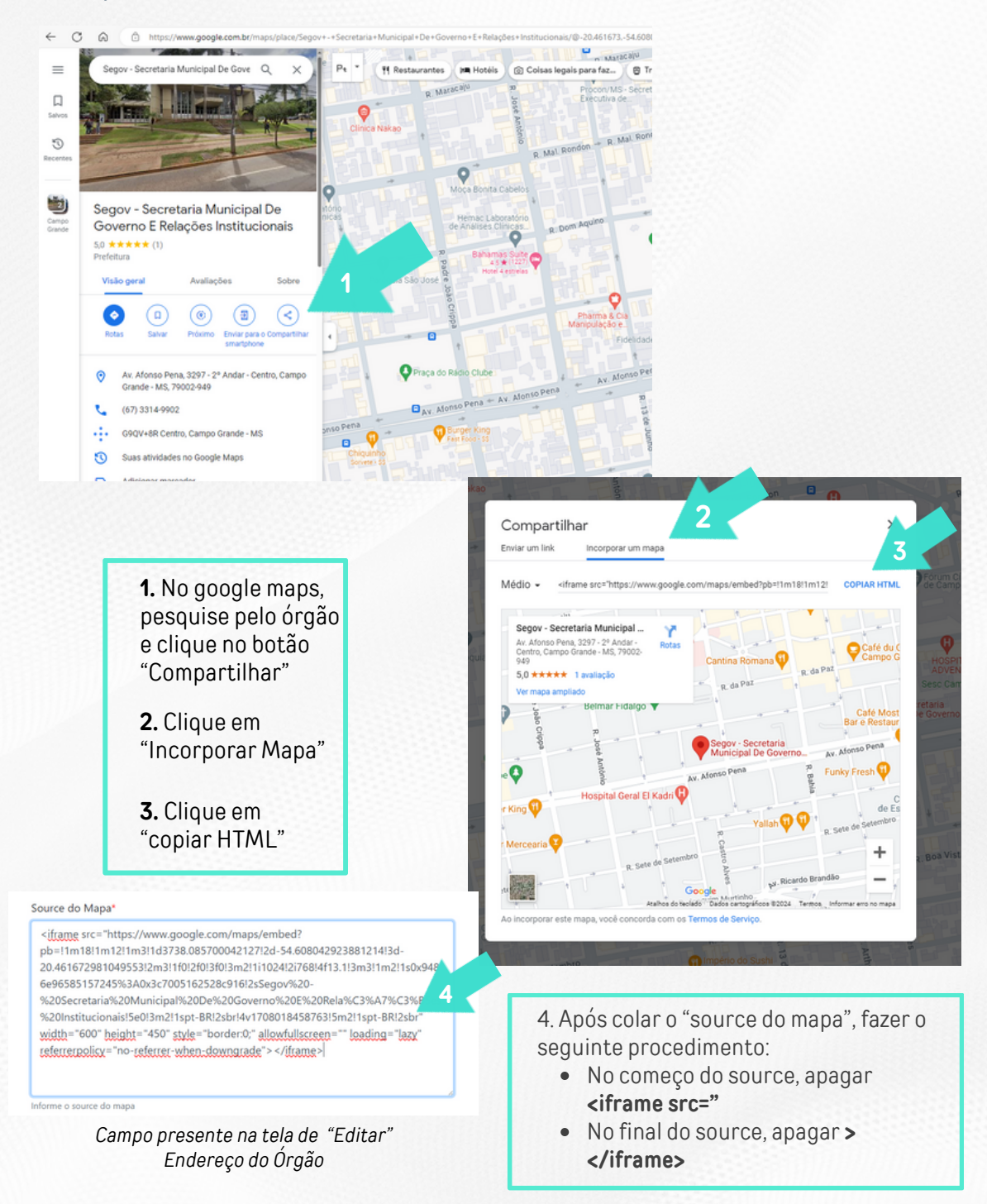

## Cadastrar setores no órgão

Menu Gerenciar > Órgãos > > Informações > Seção Associações > Botão Setor

Para adicionar setores existentes no órgão, o usuário deverá clicar no botão "Setor", na seção Associações:

| SETOR                   | × |
|-------------------------|---|
| a <b>*</b>              |   |
| me A Sigla Do Setor     |   |
| ne*                     |   |
| me Um Nome Para O Setor |   |
| Salvar 🛛 🗙 Fechar       |   |
|                         |   |

No formulário que se abrir, o usuário deverá atribuir uma sigla e um nome ao setor, clicando no botão Salvar para armazenar os dados. Caso não seja possível concluir, o usuário deverá clicar no botão Fechar para encerrar o cadastro

## Informar biografia do gestor

Menu Gerenciar > Órgãos > > Informações > Associações > Gestor

Para informar os dados e breve histórico do gestor do órgão, o usuário deverá clicar no botão "Gestor", na seção de Associações:

#### Gerenciar Gestor do órgão

Foto do gestor\*

Insira a foto do gestor

Anexar Imagem

Nome\*

Informe o nome do gestor

Biografia\*

| ×      |        | Ē    | Ē      | Ē    | 4    | ~   | Q,         | b-   | 睅  | В | I  | U     | 5  | ×, | x   | 1    | x ii | : : | =   - | 12 4 | ⊭   : | ,, | 8 | ± | 1 | = | ١٩ | ٩ | • |  |  |
|--------|--------|------|--------|------|------|-----|------------|------|----|---|----|-------|----|----|-----|------|------|-----|-------|------|-------|----|---|---|---|---|----|---|---|--|--|
| 88     | 27     | 8    | ===    | ≡    | ۲    | Ω   | ۱ <u>۳</u> | Esti | lo | - | Fe | ormat | la | *  | Tam | anho | -    | 3   | 16    | 1    |       |    |   |   |   |   |    |   |   |  |  |
|        |        |      |        |      |      |     |            |      |    |   |    |       |    |    |     |      |      |     |       |      |       |    |   |   |   |   |    |   |   |  |  |
|        |        |      |        |      |      |     |            |      |    |   |    |       |    |    |     |      |      |     |       |      |       |    |   |   |   |   |    |   |   |  |  |
|        |        |      |        |      |      |     |            |      |    |   |    |       |    |    |     |      |      |     |       |      |       |    |   |   |   |   |    |   |   |  |  |
|        |        |      |        |      |      |     |            |      |    |   |    |       |    |    |     |      |      |     |       |      |       |    |   |   |   |   |    |   |   |  |  |
|        |        |      |        |      |      |     |            |      |    |   |    |       |    |    |     |      |      |     |       |      |       |    |   |   |   |   |    |   |   |  |  |
|        |        |      |        |      |      |     |            |      |    |   |    |       |    |    |     |      |      |     |       |      |       |    |   |   |   |   |    |   |   |  |  |
|        |        |      |        |      |      |     |            |      |    |   |    |       |    |    |     |      |      |     |       |      |       |    |   |   |   |   |    |   |   |  |  |
|        |        |      |        |      |      |     |            |      |    |   |    |       |    |    |     |      |      |     |       |      |       |    |   |   |   |   |    |   |   |  |  |
|        |        |      |        |      |      |     |            |      |    |   |    |       |    |    |     |      |      |     |       |      |       |    |   |   |   |   |    |   |   |  |  |
| Inform | e a bi | ogra | fia do | gest | or   |     |            |      |    |   |    |       |    |    |     |      |      |     |       |      |       |    |   |   |   |   |    |   |   |  |  |
| 8      | Salv   | ar   | 6      | s c  | ance | lar |            |      |    |   |    |       |    |    |     |      |      |     |       |      |       |    |   |   |   |   |    |   |   |  |  |
|        |        |      |        |      |      |     |            |      |    |   |    |       |    |    |     |      |      |     |       |      |       |    |   |   |   |   |    |   |   |  |  |

## Cadastro do gestor do órgão

Foto do Gestor: Campo obrigatório para inserir uma foto do gestor; Nome: Campo obrigatório para inserir o nome completo do gestor; Biografia: Campo obrigatório para informar dados biográficos do gestor; Salvar: Após finalizar, o usuário deverá clicar no botão Salvar para armazenar os dados do gestor. Caso não seja possível concluir, o usuário deverá clicar no botão Cancelar para voltar à tela de informações do órgão.

#### **Informar Site**

Menu Gerenciar > Órgãos > > Informações > Seção Associações > Botão Site

Para informar o site relacionado ao órgão, o usuário deverá clicar no botão "Site", na seção de Associações:

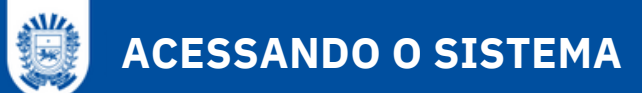

#### Gerenciar Site Relacionado - Órgão

| Titulo*                          |
|----------------------------------|
|                                  |
| Informe o título do site         |
| Link*                            |
|                                  |
| Informe o link do site           |
| Z Ativo?                         |
| Informe se está ativo ou inativo |
|                                  |
| Salvar 😵 Cancelar                |

Cadastro do site relacionado ao órgão

Título: Campo obrigatório para inserir o nome do site relacionado; Link: Campo obrigatório para inserir o link do site relacionado; Ativo: Campo obrigatório para informar se o site relacionado estará ativo ou não; Salvar: Após finalizar, o usuário deverá clicar no botão Salvar para armazenar os dados do site. Caso não seja possível concluir, o usuário deverá clicar no botão Cancelar para voltar à tela de informações do órgão.

#### Informar Usuário

Menu Gerenciar > Órgãos > > Informações > Seção Associações > Botão Usuário

Para informar o site relacionado ao órgão, o usuário deverá clicar no botão **"Usuário"**, na seção de Associações:

| USUÁRIO                                              | × |
|------------------------------------------------------|---|
| do usuário*                                          |   |
|                                                      | * |
| cione o usuário                                      |   |
| fi <b>l*</b>                                         |   |
| erente                                               | ~ |
| erente<br>cione o perfil do usuário a ser cadastrado |   |

## Cadastro do usuário

**CPF do usuário:** Campo obrigatório para informar o CPF do usuário que deseja associar ao Órgão;

**Perfil:** Campo obrigatório para informar qual o perfil do usuário que será cadastrado. Podendo ser selecionado um dos perfis: "Coordenador" ou "Gerente";

**Salvar:** Após finalizar, o usuário deverá clicar no botão Salvar para armazenar os dados do usuário. Caso não seja possível concluir, o usuário deverá clicar no botão **Cancelar** para voltar à tela de informações do órgão.

## Informações de Associações

Menu Gerenciar > Órgãos > > Informações > Seção Associações > Abas de dados cadastrados

| Associações | + Setor + Gestor                            | + Site + Usuário |
|-------------|---------------------------------------------|------------------|
| E Setores   | 😍 Gestores 🕒 Usuários 🗖 Sites relacionados  |                  |
| SIGLA       | NOME                                        | AÇÕES            |
| DIM         | DIVISÃO DE MULTAS                           | :                |
| GGFD        | GERÊNCIA DE GESTÃO DE FAIXA DE DOMINIO      | :                |
| DEMC        | DIRETORIA DE EMPREENDIMENTOS CIVIS          | :                |
| DAET        | DIVISÃO DE AUTORIZAÇÃO ESPECIAL DE TRÂNSITO | :                |
| Voltar      |                                             |                  |

Abas que apresentam as informações das Associações do Órgão

Setores: Apresenta todos os setores associados ao Órgão; Gestores: Apresenta todos os gestores associados ao Órgão; Usuários: Apresenta todos os usuários associados ao Órgão; Sites relacionados: Apresenta todos os sites relacionados associados ao Órgão.

Tendo inserido todas as informações obrigatórias de cada formulário, o sistema irá disponibilizar os dados para visualização, além de possibilidade de edição e novos cadastros, conforme exemplo:

| SIGLA                                                                                                    |                                              |                                                                                                    |
|----------------------------------------------------------------------------------------------------|----------------------------------------------|----------------------------------------------------------------------------------------------------|
| OIDEN                                                                                                    | SLUG                                         | ADICIONADO EM                                                                                                    |
| SAD                                                                                                    | SADSECRETARIA-DE-ESTADO-                     | 18/05/2023 09:47:20                                                                                                    |
| NOME                                                                                                    | DE-ADMINSTRACAO-DE-MATO-<br>GROSSO-DO-SUL185 | ATUALIZADO EM                                                                                                    |
| SECRETARIA DE ESTADO DE                                                                                                    | INFORMAÇÕES                                  | 15/12/2023 18:47:46                                                                                                    |
| ADMINSTRAÇÃO DE MATO<br>GROSSO DO SUL                                                                                                    | O VISUALIZAR                                 | IDENTIFICADOR NO<br>CONTROLADOR                                                                                                 |
| ATIVO?                                                                                                    | ÓRGÃO EXTERNO?                               | 9                                                                                                    |
| • SIM                                                                                                    | • NÃO                                        |                                                                                                    |
| ATENDENTES PODEM SER<br>ADICIONADOS EM MAIS DE UM<br>LOCAL DE ATENDIMENTO?                                                                                                    | IGNORA REGRAS DE<br>AGENDAMENTO?             |                                                                                                    |
| • NÃO                                                                                                    | • NÃO                                        |                                                                                                    |
| Contatos                                                                                                    |                                              | 🖍 Ed                                                                                                    |
| TELEFONE                                                                                                    | WHATSAPP                                     | INSTAGRAM                                                                                                    |
| (67) 3318-1400                                                                                                    | NÃO CADASTRADO!                              | NÃO CADASTRADO!                                                                                                    |
| EMAIL                                                                                                    | FACEBOOK                                     | TWITTER                                                                                                    |
| GABINETE@SAD.MS.GOV.BR                                                                                                    | NÃO CADASTRADO!                              | NÃO CADASTRADO!                                                                                                    |
| <b>ENDEREÇO</b><br>AVENIDA DESEMBARGADOR<br>JOSÉ NUNES DA CUNHA - S/N,                                                                                                    | ROTA<br>VISUALIZAR<br>DIAS DA SEMANA         | TEM INTERVALO?<br>SIM<br>HORÁRIO DE FUNCIONAMENTO                                                                               |
| PARQUE DOS PODERES - 79.031-                                                                                                    | SEGUNDA TERCA QUARTA                         | 07:30 ÅS 11:30                                                                                                    |
| 310                                                                                                    | ocoonon, renori, domini,                     |                                                                                                    |
| 310<br>CIDADE                                                                                                    | QUINTA, SEXTA                                | 13:30 ÀS 17:30                                                                                                    |
| 310<br><b>CIDADE</b><br>CAMPO GRANDE - MATO<br>GROSSO DO SUL                                                                                                    | QUINTA, SEXTA                                | 13:30 ÀS 17:30<br>HORÁRIO DE ATENDIMENTO<br>ÀS                                                                                  |
| 310<br>CIDADE<br>CAMPO GRANDE - MATO<br>GROSSO DO SUL<br>Associações                                                                                                    | QUINTA, SEXTA                                | 13:30 ÅS 17:30<br>HORÁRIO DE ATENDIMENTO<br>ÀS<br>tor ⊕ Gestor ⊕ Site ⊕ Usua                                                    |
| 310<br>CIDADE<br>CAMPO GRANDE - MATO<br>GROSSO DO SUL<br>Associações<br>Estores Sectores E                                                                                                    | QUINTA, SEXTA                                | 13:30 ÅS 17:30<br>HORÁRIO DE ATENDIMENTO<br>ÀS                                                                                  |
| 310<br>CIDADE<br>CAMPO GRANDE - MATO<br>GROSSO DO SUL<br>Associações<br>Estores Cestores C<br>SIGLA NOME                                                                                                    | QUINTA, SEXTA                                | 13:30 ÅS 17:30<br>HORÁRIO DE ATENDIMENTO<br>ÀS<br>tor ← Gestor ← Site ← Usua<br>Açõ                                             |
| 310<br>CIDADE<br>CAMPO GRANDE - MATO<br>GROSSO DO SUL<br>Associações<br>Estores Cestores C<br>SIGLA NOME<br>DILPAR Serviços de Protocolos                                                                               | QUINTA, SEXTA                                | 13:30 ÅS 17:30<br>HORÁRIO DE ATENDIMENTO<br>ÀS<br>tor ← Gestor ← Site ← Usual<br>Açõ<br>:                                       |
| 310<br>CIDADE<br>CAMPO GRANDE - MATO<br>GROSSO DO SUL<br>Associações<br>ESIGLA NOME<br>DILPAR Serviços de Protocolos<br>CGCOP Seleção e Ingresso de Pess<br>Processos Seletivos Simpli                                  | QUINTA, SEXTA                                | 13:30 ÅS 17:30<br>HORÁRIO DE ATENDIMENTO<br>ÀS<br>tor ← Gestor ← Site ← Usua<br>Açõ<br>E<br>cessos Seletivos Internos e         |
| 310<br>CIDADE<br>CAMPO GRANDE - MATO<br>GROSSO DO SUL<br>Associações<br>ESIGLA NOME<br>DILPAR Serviços de Protocolos<br>CGCOP Seleção e Ingresso de Pess<br>Processos Seletivos Simpli<br>SEL Licitação na Modalidade L | QUINTA, SEXTA                                | 13:30 ÅS 17:30<br>HORÁRIO DE ATENDIMENTO<br>ÀS<br>tor ⊕ Gestor ⊕ Site ● Usual<br>Açõ<br>:<br>cessos Seletivos Internos e :<br>: |

## VISUALIZANDO O ÓRGÃO NO PORTAL ÚNICO

**1. Informações do Órgão:** Detalhes da sigla e nome do órgão, data de atualização cadastral, além da âncora de visualizar dados da identidade organizacional (campo SLUG é auto gerado e apresenta o link específico para o órgão dentro de https://www.ms.gov.br/orgao/). Exemplo:

**Campo SLUG:** "SEGOV-MSSECRETARIA-DE-ESTADO-DE-GOVERNO-E-GESTAO-ESTRATEGICA-DE-MATO-GROSSO-DO-SUL72"

**Link ao acessar o órgão no Portal Único:** "https://www.ms.gov.br/orgao/segovmssecretaria-de-estado-de-governo-e-gestao-estrategica-de-mato-grosso-do-sul72"

Importante destacar que o campo SLUG não é editável.

2. Contatos: Seção com dados de contato existentes, com o botão de editar disponível;

**3. Endereço do Órgão:** Seção destacando o endereço do órgão, horário operacional, possibilidade de ver o link do mapa renderizado, através do botão visualizar, tendo também o botão de editar dados disponível;

**4. Associações:** Seção que apresenta as informações relacionadas com o Órgão, permitindo cadastro de setores, gestores, usuários e sites relacionados através dos botões com esses nomes. Ao acessar as abas correspondentes ao tipo e associação, é possível visualizar a informação cadastrada, bem como edição de informações cadastradas.

As informações do Órgão cadastradas no Admin serão refletidas no **Portal Único** (ms.gov.br) > Menu "Órgãos e Secretarias" > Selecionar o órgão desejado > Serão apresentadas todas as informações do Órgão:

| Secretaria de Estado de Governo e Ges<br>seco | tão Estratégica de Mato Grosso do Si<br><sup>/MS</sup> |
|-----------------------------------------------|--------------------------------------------------------|
| 盘 órgios                                      | Compartilhe: 🦸 🎔 🕥 co                                  |
| Quem somos                                    | ~                                                      |
| Missão                                        | ٧                                                      |
| Visão                                         | •                                                      |
| Valores                                       | ~                                                      |
| Gestor titular                                | ~                                                      |
| Horário de funcionamento                      | *                                                      |
| Horário de atendimento                        | ~                                                      |
| Contato                                       | ~                                                      |
| Endereço                                      | v                                                      |
| Outros sites deste órgão                      | ×                                                      |

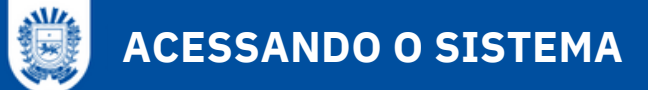

## Menu Gerenciar > Serviços

Clicando no item **Serviços** do menu Gerenciar, o usuário tem acesso à lista de serviços cadastrados e disponíveis no portal, podendo realizar pesquisas, edições ou cadastro de novos serviços:

| SERVI | iços         |            |           | A Ho                | me                    | 罪 Gerenciar | •                |                       | 😝 MARIA -   |
|-------|--------------|------------|-----------|---------------------|-----------------------|-------------|------------------|-----------------------|-------------|
|       | 🔶 / Serviços |            |           |                     |                       |             |                  |                       |             |
|       | Serviços     |            |           |                     |                       |             | Ľ                | Novo Serviço #        | ≡ Relatório |
|       | Buscar       |            | •         | کر Buscar           |                       |             |                  |                       |             |
|       | SERVIÇO      | SETOR      | ÓRGÃO     | PRAZO DO<br>SERVIÇO | PÚBLICO<br>ESPECIFICO | ATIVO       | ADICIONADO<br>EM | última<br>Atualização | AÇÕES       |
|       | Nenhum re    | esultado e | ncontrado | l                   |                       |             |                  |                       | _           |
|       |              |            |           |                     |                       |             |                  |                       |             |
|       |              |            |           |                     |                       |             |                  |                       |             |

## Menu Gerenciar > Serviços > Novo Serviço

Para criar um serviço no sistema, o usuário deve clicar no botão **Novo Serviço**, que irá trazer o formulário ilustrado a seguir:

| Gerenciar Serv                              | iço                           |                                                     |                                                                                          |                                                                                                    |                       |
|---------------------------------------------|-------------------------------|-----------------------------------------------------|------------------------------------------------------------------------------------------|----------------------------------------------------------------------------------------------------|-----------------------|
| Nome do serviço*                            | niço                          |                                                     |                                                                                          | Público Específico*<br>Cidadão<br>Servidor<br>Empresa                                                                                                    | -                     |
| Nome popular ◀                              | -                             |                                                     |                                                                                          | Gestão Pública<br>Selecione o público espr                                                                                                    | cifico deste serviço. |
| Categoria*                                  | ar deste serviço              | Assunto                                             |                                                                                          |                                                                                                    | *                     |
| Selecione uma categor<br>Órgão*             | ia                            | Selecione um assunto                                | Setor*                                                                                   |                                                                                                    |                       |
|                                             |                               | ٠                                                   |                                                                                          |                                                                                                    | ٣                     |
| Selecione o Órgão Res<br>O que é este servi | ponsável.<br>ço?*             |                                                     | Selecione o setor Resp                                                                   | ponsável                                                                                                    |                       |
| X 6 6 6                                     | ε! Α   < +   Ω<br>Ω ⊕ Ξ ⊞   ¶ | ₩  Β <i>I</i> <u>U</u> <del>S</del><br>H≣ Estio - F | $\mathbf{x}_{s} \ \mathbf{x}^{s} \mid \mathbf{I}_{\mathbf{x}} \ i \equiv \pm \mathbf{z}$ | ※ 非   <b>**</b>   <b>**</b>   <b>*</b>   <b>*</b> | 1 II.                 |

#### Tela de cadastro de novo serviço

- 1. Nome do serviço: Campo obrigatório para informar o nome do serviço (*Como já* convencionado, lembramos que ele deve começar com um verbo. Não usar Caps Lock. Além disso usar palavras simples para descrever o serviço);
- 2. **Público Específico:** Campo para selecionar qual o público específico atendido pelo serviço. Pode ser marcado mais de um público alvo;
- 3. **Nome popular:** Campo para informar o nome popular pelo qual o serviço também é conhecido;
- 4. **Categoria:** Campo para categorizar área macro do serviço. As categorias não são espelhos das secretarias;
- 5. **Assunto:** Campo para facilitar categorização de serviços. O cidadão não irá visualizar os "assuntos". Será usado para controle interno e mecanismos de busca do serviço;
- 6. Órgão: Campo para vincular o serviço ao órgão;
- 7. **Setor:** Campo para categorizar o serviço dentro dos "setores" dos órgãos (estes foram criados na parte de que já tratamos anteriormente em "Cadastrando Órgãos");
- 8.0 que é este serviço: Caixa de texto com ferramentas de formatação, na qual deve ser informada uma breve descrição do serviço;

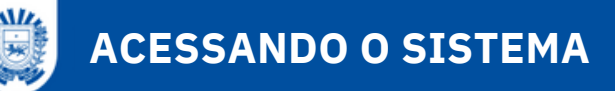

| ge              | ncia                  |                     |                          | alia                      |        |                  | icot               | 2       | 0                |     |        |         |                   |              |     |                              |                               |         |          |             |                                            |      |   |     |      |   |    |    |   |  |  |
|-----------------|-----------------------|---------------------|--------------------------|---------------------------|--------|------------------|--------------------|---------|------------------|-----|--------|---------|-------------------|--------------|-----|------------------------------|-------------------------------|---------|----------|-------------|--------------------------------------------|------|---|-----|------|---|----|----|---|--|--|
|                 |                       | s pa                | ia re                    | an2                       |        | serv             | iço.               |         |                  |     | _      | -       |                   | -            |     |                              |                               |         |          |             |                                            |      |   | _   | _    |   |    | _  | 1 |  |  |
| X               | -0                    | Ē                   | lei                      | lei                       | *      | *                | Q                  | . 5     | âl               | 1   | В      | I       | U                 | 5            | ×e  | X                            | I                             | 2       | :=       | 12          | 1                                          | "    |   | ź   | 1    | = | H  | ٩ı |   |  |  |
| 22              | -                     |                     |                          | =                         | ۳      | Ω                | )=                 |         | Estilo           |     | •      | Fo      | rmat              | 1            | •   | Tam                          | anho                          | •       | IJ       | d           |                                            |      |   |     |      |   |    |    |   |  |  |
|                 |                       |                     |                          |                           |        |                  |                    |         |                  |     |        |         |                   |              |     |                              |                               |         |          |             |                                            |      |   |     |      |   |    |    |   |  |  |
|                 |                       |                     |                          |                           |        |                  |                    |         |                  |     |        |         |                   |              |     |                              |                               |         |          |             |                                            |      |   |     |      |   |    |    |   |  |  |
|                 |                       |                     |                          |                           |        |                  |                    |         |                  |     |        |         |                   |              |     |                              |                               |         |          |             |                                            |      |   |     |      |   |    |    |   |  |  |
|                 |                       |                     |                          |                           |        |                  |                    |         |                  |     |        |         |                   |              |     |                              |                               |         |          |             |                                            |      |   |     |      |   |    |    |   |  |  |
|                 |                       |                     |                          |                           |        |                  |                    |         |                  |     |        |         |                   |              |     |                              |                               |         |          |             |                                            |      |   |     |      |   |    |    |   |  |  |
| re              | va os                 | requ                | isitos                   | para                      | este   | serv             | iço                |         |                  |     |        |         |                   |              |     |                              |                               |         |          |             |                                            |      |   |     |      |   |    |    |   |  |  |
| en              | 001                   | de i                | utiliza                  | ar e                      | sse s  | ervi             | co?*               |         | 1                | 0   |        |         |                   |              |     |                              |                               |         |          |             |                                            |      |   |     |      |   |    |    |   |  |  |
| ,               | DA.                   |                     | (B)                      | (B)                       |        |                  | 10                 | ь       | •                |     | D      | τ       |                   | 6            | ~   | 50                           | T                             | ,=      | •        | Altri       | In                                         |      |   | _   | _    | = |    | ε. | 1 |  |  |
| n.              |                       |                     |                          | цы<br>—                   |        | ~                |                    | · •     | -d   )<br>Fetilo | 83- | D      | Ee      | <u> </u>          |              |     | T                            | ≝x                            | e-      |          | D D         | -1F                                        | , ,, | = |     | -    | - | 1  | 11 | 1 |  |  |
| Ĩ.              | ~x                    | -                   |                          | =                         | 9      | 26               | -                  |         | ESUIO            |     | Ť      | Fu      | mau               |              | •   | Tam                          | anno                          | •       | 91       | G           |                                            |      |   |     |      |   |    |    |   |  |  |
|                 |                       |                     |                          |                           |        |                  |                    |         |                  |     |        |         |                   |              |     |                              |                               |         |          |             |                                            |      |   |     |      |   |    |    |   |  |  |
|                 |                       |                     |                          |                           |        |                  |                    |         |                  |     |        |         |                   |              |     |                              |                               |         |          |             |                                            |      |   |     |      |   |    |    |   |  |  |
|                 |                       |                     |                          |                           |        |                  |                    |         |                  |     |        |         |                   |              |     |                              |                               |         |          |             |                                            |      |   |     |      |   |    |    |   |  |  |
| qu              | e o(s)                | ) púb               | lico(s)                  | ) alvo                    | des    | te ser           | viço               |         |                  |     |        |         |                   |              |     |                              |                               |         |          |             |                                            |      |   |     |      |   |    |    |   |  |  |
| qu              | e o(s)<br>s int       | ) púb               | lico(s)<br>naçõ          | ) alvo                    | ) dest | te ser           | viço               |         |                  |     |        |         |                   |              |     |                              |                               |         |          |             |                                            |      |   |     |      |   |    |    |   |  |  |
| qu<br>tra       | e o(s)<br>s int       | ) púb<br>form       | lico(s)<br>naçõi<br>(ਛੋ  | ) alvo<br>es?             | des    | te ser           | viço<br>  <b>Q</b> | رط<br>د | ta   }           |     | В      | I       | U                 | s            | ×,  | X <sup>2</sup>               | Ix                            | ;=      | :=       |             | ÷i<br>Mi                                   | "    |   | ÷   | 1    |   | •¶ | ۴ı |   |  |  |
| qu<br>tra       | e o(s)<br>s int<br>Pa | forn                | lico(s)<br>naçõ<br>(=    | ) alvo<br>es?<br>(ਛੋ<br>≣ | dest   | te ser<br>1      | viço<br>  Q        | , d     | ta   }           |     | B      | I       | <u>U</u><br>rmati | <del>5</del> | ×.  | ײ<br>Tam                     | I <sub>×</sub>                | 2=      | :=<br>31 | - E         | -1-1-1<br>1-1-1-1-1-1-1-1-1-1-1-1-1-1-1-1- | , 22 | = | . ± | ų    | = | ⊦¶ | ۴ı |   |  |  |
| qu<br>tra       | e o(s)<br>s int<br>S  | ) púb<br>form       | lico(s)<br>naçõe<br>(ਛੋ  | ) alvo<br>es?             | ) dest | te ser<br>1<br>2 | viço<br>  Q<br>•=  |         | à   }<br>Estilo  | F   | B<br>- | I<br>Fo | <u>U</u><br>rmat  | <b>5</b>     | x., | x²<br>Tam                    | <b>I</b> <sub>x</sub><br>anho | 2=      | :=<br>21 | - ==<br>G   | i.                                         | 77   | = | ÷   | ji   | = | +¶ | ۴ı |   |  |  |
| qu<br>tra       | e o(s)<br>s int<br>©  | ) púb<br>forn<br>(È | lico(s)<br>naçõi<br>(17) | ) alvo<br>es?<br>(        | ) dest | te ser<br>Ω      | viço<br>  Q<br>•=  |         | à    <br>Estilo  |     | B      | I<br>Fo | <u>U</u><br>rmat: | <del>5</del> | x   | <b>X</b> <sup>2</sup><br>Tam | I <sub>x</sub>                | 11      | :=<br>21 | :⊧≊<br>[3]  | ÷H.                                        | >>   | 1 | Ē   | 3    | = | +¶ | ۴ı |   |  |  |
| qu<br>tra       | e o(s)<br>s int<br>©  | ) púb<br>form       | lico(s)<br>naçõi<br>I ⊞  | ) alvo<br>es?<br>Ē        | ) dess | te ser<br>Ω      | viço<br>  Q<br>•=  | - (d    | ta   )<br>Estilo |     | B<br>- | I<br>Fo | <u>U</u><br>rmata | <del>5</del> | x   | x²<br>Tam                    | I <sub>x</sub>                | ;=<br>- | :=       | <u>الله</u> | ήή                                         | "    | = | ±   | łł   |   | +¶ | ٩  |   |  |  |
| rqu<br>tra<br>≋ | e o(s)<br>s int       | ) púb<br>form<br>(È | lico(s)<br>naçõ<br>I ☶   | ) alvo<br>es?             | e dest | te ser<br>Ω      | viço               |         | à                |     | B      | I<br>Fo | <u>U</u><br>rmat: | <del>5</del> | x   | <b>x</b> <sup>2</sup><br>Tam | I_x                           | ;=<br>- | :=       | 245  <br>2  | π.                                         | "    | = | : ± | lıtı | I | +1 | ٩  |   |  |  |
| rqu<br>Itra     | e o(s)<br>s int       | ) púb<br>form       | lico(s)<br>naçõ<br>I 	☐  | ) alvo<br>es?             | e dess | te ser<br>Ω      | viço               |         | ta   <br>Estilo  |     | B      | I<br>Fo | <u>U</u><br>rmata | <del>5</del> | x., | x²<br>Tam                    | I_x                           | )=<br>- | :=       | i di        | ήή                                         | "    | = | : ± | lh.  | = | •1 | ۴ı |   |  |  |

## Tela de cadastro de novo serviço (continuação)

**9. Exigências para realizar o serviço:** Caixa de texto para informar quais itens obrigatórios para que o usuário possa realizar o serviço, como documentos ou prazos;

**10. Quem pode utilizar esse serviço:** Caixa de texto para informar mais detalhes do público alvo do serviço;

**11. Outras informações:** Caixa para relatar informações complementares pertinentes ao serviço, não listadas anteriormente;

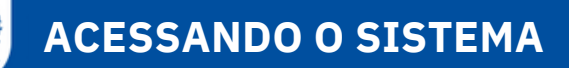

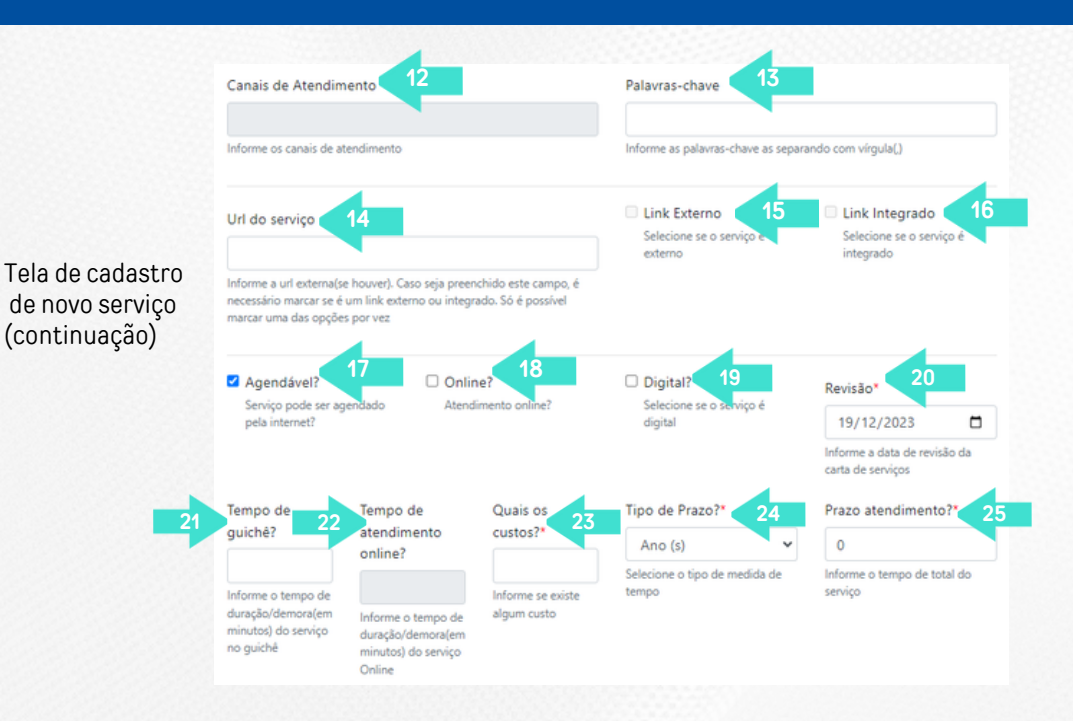

#### 12. Canais de Atendimento: Não preencher;

**13. Palavras-chave:** Campo para colocar palavras que estejam relacionadas ao serviço e que funcionem para encontrá-lo nas busca. Equivalente a uma "Hashtag". Caso haja mais de uma palavra, separar cada palavra com um ponto e vírgula ";"

**14. URL do serviço:** Campo para colocar o link de outro site que contém o serviço (EX: o link da página que faz consulta de multas no site do Detran caso o serviço fosse "consultar multas de trânsito");

15. Link Externo: Caso tenha preenchido o campo de URL do serviço, marcar este campo;

16. Link Integrado: Não preencher;

17. Agendável: Não preencher;

18. Online: Não preencher;

19. Digital: Não preencher;

20. Revisão: Campo para informar a data em que a carta foi revisada pela última vez;

21. Tempo de guichê: Não preencher;

22. Tempo de atendimento online: Não preencher;

**23. Quais os custos:** Campo para informar o valor total do custo a ser pago pelo serviço. Este campo tem a formatação livre, portanto vamos padronizar alguns formatos:

Se for gratuito, escrever "Sem custo";

Se tiver um valor fixo, digitar o valor no formato "R\$ 0,00";

Se for variável, escrever **"Variável: consultar tabela**" e colocar a tabela no campo "outras informações";

**24. Tipo de Prazo:** Campo obrigatório para informar o tempo total para conclusão do serviço, bem como a unidade de tempo ("horas", "dias úteis", "dias corridos", "semana(s)", "mês(es)", "ano(s)", "acesso imediato" ou "conforme Tabela em Outras Informações"). Caso não tenha um registro exato de tempo do serviço, usar a média geral.

25. Prazo atendimento: Campo para informar o prazo relacionado com

Após concluir o preenchimento de todos os campos obrigatórios, o usuário deverá clicar no botão **Salvar** para que o sistema armazene o cadastro. Caso não seja possível concluir, o usuário deverá clicar no botão **Cancelar** para fechar a janela e ser redirecionado à lista de serviços.

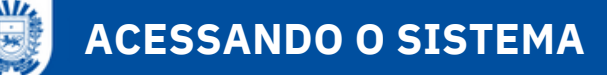

## Inserindo uma etapa para o serviço cadastrado

Menu Gerenciar > Serviços > > Botão Informações > Botão "Etapa"

Após o serviço ser salvo, aparecerá a seguinte tela e nela é possível visualizar detalhes do registro realizado, bastando clicar no botão Informações referente ao item desejado.

| Informações do Serviço                                                                                                    |                                                                                                    | 🗲 Etapa 🔶 Serviço Complementar                                                                                                    |
|----------------------------------------------------------------------------------------------------|----------------------------------------------------------------------------------------------------|----------------------------------------------------------------------------------------------------|
| QR CODE                                                                                                    |                                                                                                    |                                                                                                    |
|                                                                                                    |                                                                                                    |                                                                                                    |
| τίτυιο                                                                                                    | REQUISITOS                                                                                                    | PÚBLICO ESPECIFICO                                                                                                    |
| PETICIONAR À SAD                                                                                                    | VISUALIZAR                                                                                                    | SERVIDOR                                                                                                    |
| NOME POPULAR                                                                                                    | PÚBLICO ALVO                                                                                                    | INFORMAÇÕES EXTRAS                                                                                                    |
| ABRIR PROCESSO ADMINISTRATIVO                                                                                                    | VISUALIZAR                                                                                                    | VISUALIZAR                                                                                                    |
| SLUG                                                                                                    | CANAIS DE ATENDIMENTO                                                                                                    | PALAVRA-CHAVE                                                                                                    |
| ABRIR-PROCESSO-                                                                                                    | SEM REGISTRO                                                                                                    | SEM REGISTRO                                                                                                    |
| ADMINISTRATIVO122                                                                                                    | ÚLTIMA REVISÃO                                                                                                    |                                                                                                    |
| O QUE E?                                                                                                    | 19/12/2023                                                                                                    |                                                                                                    |
| VISUALIZAR                                                                                                    |                                                                                                    |                                                                                                    |
|                                                                                                    |                                                                                                    |                                                                                                    |
|                                                                                                    |                                                                                                    |                                                                                                    |
| QUANTO CUSTA                                                                                                    | QUANTO TEMPO LEVA O ATENDIMENTO<br>ONLINE?                                                                                                    | ATIVO?                                                                                                    |
| QUANTO CUSTA<br>SEM CUSTO                                                                                                    | QUANTO TEMPO LEVA O ATENDIMENTO<br>ONLINE?<br>0 MINUTOS                                                                                                    | • SIM                                                                                                    |
| QUANTO CUSTA<br>SEM CUSTO<br>QUANTO TEMPO LEVA O ATENDIMENTO<br>NO GUICHE?                                                                                                    | QUANTO TEMPO LEVA O ATENDIMENTO<br>ONLINE?<br>0 MINUTOS<br>QUAL O TEMPO TOTAL DO SERVIÇO?                                                                                                    | ATIVO?<br>• SIM<br>AGENDÁVEL?                                                                                                    |
| QUANTO CUSTA<br>SEM CUSTO<br>QUANTO TEMPO LEVA O ATENDIMENTO<br>NO GUICHE?<br>O MINUTOS                                                                                                    | QUANTO TEMPO LEVA O ATENDIMENTO<br>ONLINE?<br>0 MINUTOS<br>QUAL O TEMPO TOTAL DO SERVIÇO?<br>0 - ANOS                                                                                                    | ATIVO?<br>• SIM<br>AGENDÁVEL?<br>• NÃO                                                                                                    |
| QUANTO CUSTA<br>SEM CUSTO<br>QUANTO TEMPO LEVA O ATENDIMENTO<br>NO GUICHE?<br>0 MINUTOS<br>DIGITAL?                                                                                                    | QUANTO TEMPO LEVA O ATENDIMENTO<br>ONLINE?<br>0 MINUTOS<br>QUAL O TEMPO TOTAL DO SERVIÇO?<br>0 - ANOS                                                                                                    | ATIVO?<br>• SIM<br>AGENDÁVEL?<br>• NÃO                                                                                                    |
| QUANTO CUSTA<br>SEM CUSTO<br>QUANTO TEMPO LEVA O ATENDIMENTO<br>NO GUICHE?<br>O MINUTOS<br>DIGITAL?<br>• NÃO                                                                                                    | QUANTO TEMPO LEVA O ATENDIMENTO<br>ONLINE?<br>0 MINUTOS<br>QUAL O TEMPO TOTAL DO SERVIÇO?<br>0 - ANOS                                                                                                    | ATIVO?<br>• SIM<br>AGENDÁVEL?<br>• NÃO                                                                                                    |
| QUANTO CUSTA<br>SEM CUSTO<br>QUANTO TEMPO LEVA O ATENDIMENTO<br>NO GUICHE?<br>O MINUTOS<br>DIGITAL?<br>• NÃO                                                                                                    | QUANTO TEMPO LEVA O ATENDIMENTO<br>ONLINE?<br>0 MINUTOS<br>QUAL O TEMPO TOTAL DO SERVIÇO?<br>0 - ANOS                                                                                                    | ATIVO?<br>• SIM<br>AGENDÁVEL?<br>• NÃO                                                                                                    |
| QUANTO CUSTA<br>SEM CUSTO<br>QUANTO TEMPO LEVA O ATENDIMENTO<br>NO GUICHE?<br>0 MINUTOS<br>DIGITAL?<br>• NÃO                                                                                                    | QUANTO TEMPO LEVA O ATENDIMENTO<br>ONLINE?<br>0 MINUTOS<br>QUAL O TEMPO TOTAL DO SERVIÇO?<br>0 - ANOS                                                                                                    | ATIVO?<br>• SIM<br>AGENDÁVEL?<br>• NÃO                                                                                                    |
| QUANTO CUSTA<br>SEM CUSTO<br>QUANTO TEMPO LEVA O ATENDIMENTO<br>NO GUICHE?<br>O MINUTOS<br>DIGITAL?<br>• NÃO<br>ATENDIMENTO ONLINE?                                                                                               | QUANTO TEMPO LEVA O ATENDIMENTO<br>ONLINE?<br>O MINUTOS<br>QUAL O TEMPO TOTAL DO SERVIÇO?<br>O - ANOS                                                                                                    | ATIVO?<br>• SIM<br>AGENDÁVEL?<br>• NÃO<br>ÓRGÃO                                                                                                    |
| QUANTO CUSTA<br>SEM CUSTO<br>QUANTO TEMPO LEVA O ATENDIMENTO<br>NO GUICHE?<br>O MINUTOS<br>DIGITAL?<br>• NÃO<br>ATENDIMENTO ONLINE?<br>• NÃO                                                                                      | QUANTO TEMPO LEVA O ATENDIMENTO<br>ONLINE?<br>O MINUTOS<br>QUAL O TEMPO TOTAL DO SERVIÇO?<br>O - ANOS<br>ASSUNTO<br>SEM REGISTRO                                                                                             | ATIVO?<br>• SIM<br>AGENDÁVEL?<br>• NÃO<br>ÓRGÃO<br>SAD-SECRETARIA DE ESTADO DE                                                                                               |
| QUANTO CUSTA<br>SEM CUSTO<br>QUANTO TEMPO LEVA O ATENDIMENTO<br>NO GUICHE?<br>O MINUTOS<br>DIGITAL?<br>• NÃO<br>ATENDIMENTO ONLINE?<br>• NÃO<br>ACESSO EXTERNO/INTEGRADO?                                                         | QUANTO TEMPO LEVA O ATENDIMENTO<br>ONLINE?<br>0 MINUTOS<br>QUAL O TEMPO TOTAL DO SERVIÇO?<br>0 - ANOS<br>ASSUNTO<br>SEM REGISTRO<br>ADICIONADO EM                                                                            | ATIVO?<br>• SIM<br>AGENDÁVEL?<br>• NÃO<br>ÓRGÃO<br>SAD-SECRETARIA DE ESTADO DE<br>ADMINISTRAÇÃO E<br>DESBUROCRATIZAÇÃO                                                       |
| QUANTO CUSTA<br>SEM CUSTO<br>QUANTO TEMPO LEVA O ATENDIMENTO<br>NO GUICHE?<br>O MINUTOS<br>DIGITAL?<br>• NÃO<br>ATENDIMENTO ONLINE?<br>• NÃO<br>ACESSO EXTERNO/INTEGRADO?<br>• VISUALIZAR                                         | QUANTO TEMPO LEVA O ATENDIMENTO<br>ONLINE?<br>0 MINUTOS<br>QUAL O TEMPO TOTAL DO SERVIÇO?<br>0 - ANOS<br>0 - ANOS<br>ASSUNTO<br>SEM REGISTRO<br>ADICIONADO EM<br>18/12/2023 16:21:10                                         | ATIVO?<br>• SIM<br>AGENDÁVEL?<br>• NÃO<br>ÓRGÃO<br>SAD-SECRETARIA DE ESTADO DE<br>ADMINISTRAÇÃO E<br>DESBUROCRATIZAÇÃO<br>SETOR                                              |
| QUANTO CUSTA<br>SEM CUSTO<br>QUANTO TEMPO LEVA O ATENDIMENTO<br>NO GUICHE?<br>O MINUTOS<br>DIGITAL?<br>• NÃO<br>ATENDIMENTO ONLINE?<br>• NÃO<br>ACESSO EXTERNO/INTEGRADO?<br>© VISUALIZAR<br>CATEGORIA                            | QUANTO TEMPO LEVA O ATENDIMENTO<br>ONLINE?<br>0 MINUTOS<br>QUAL O TEMPO TOTAL DO SERVIÇO?<br>0 - ANOS<br>0 - ANOS<br>ASSUNTO<br>SEM REGISTRO<br>ADICIONADO EM<br>18/12/2023 16:21:10<br>ATUALIZADO EM                        | ATIVO?<br>• SIM<br>AGENDÁVEL?<br>• NÃO<br>ÓRGÃO<br>SAD-SECRETARIA DE ESTADO DE<br>ADMINISTRAÇÃO E<br>DESBUROCRATIZAÇÃO<br>SETOR<br>SAS - SETOR DE ATENDIMENTO AO             |
| QUANTO CUSTA<br>SEM CUSTO<br>QUANTO TEMPO LEVA O ATENDIMENTO<br>NO GUICHE?<br>O MINUTOS<br>DIGITAL?<br>• NÃO<br>ATENDIMENTO ONLINE?<br>• NÃO<br>ACESSO EXTERNO/INTEGRADO?<br>• VISUALIZAR<br>CATEGORIA<br>• ADMINISTRAÇÃO PÚBLICA | QUANTO TEMPO LEVA O ATENDIMENTO<br>ONLINE?<br>0 MINUTOS<br>QUAL O TEMPO TOTAL DO SERVIÇO?<br>0 - ANOS<br>0 - ANOS<br>ASSUNTO<br>SEM REGISTRO<br>ADICIONADO EM<br>18/12/2023 16:21:10<br>ATUALIZADO EM<br>19/12/2023 14:32:12 | ATIVO?<br>• SIM<br>AGENDÁVEL?<br>• NÃO<br>ÓRGÃO<br>SAD-SECRETARIA DE ESTADO DE<br>ADMINISTRAÇÃO E<br>DESBUROCRATIZAÇÃO<br>SETOR<br>SAS - SETOR DE ATENDIMENTO AO<br>SERVIDOR |

Tela de Visualização do Serviço

**1- QR Code:** Quando acionado, direciona o usuário para a avaliação do serviço;
 **2- Etapa:** Botão que quando acionado permite cadastrar as etapas que são necessárias de serem realizadas pelo cidadão para acionar o serviço.

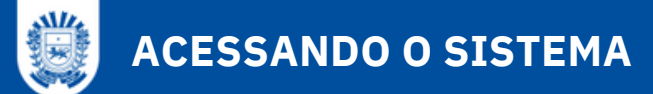

## Cadastro

Menu Gerenciar > Serviços > Ação Informações > Botão Etapa

Para atribuir uma etapa ao serviço, a partir da tela de informações, o usuário deverá clicar no botão **Etapa**, a fim de exibir o formulário de cadastro:

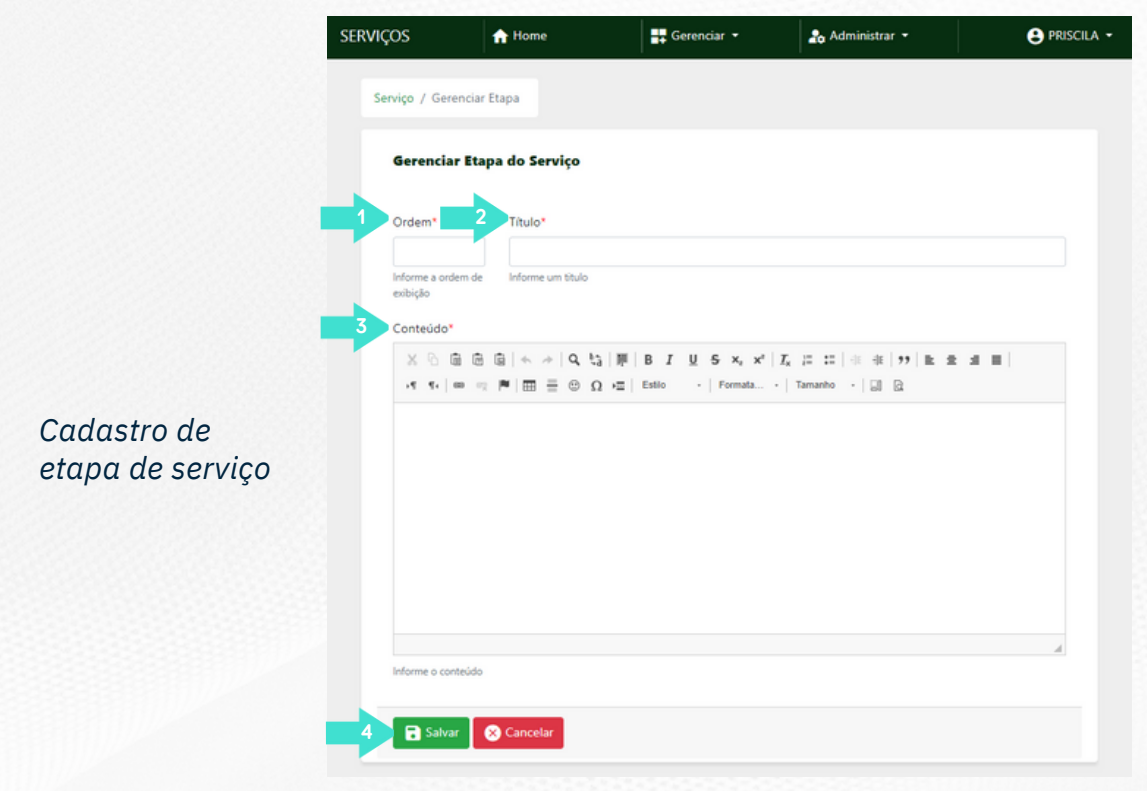

**1. Ordem:** Campo para inserir o número correspondente à ordem em que o passo deve ser cumprido;

2. Título: Campo para inserir um título que possa resumir e descartar a etapa;

3. Conteúdo: Campo para inserir detalhes do que será feito na etapa do serviço;

**4. Salvar:** Após finalizar o cadastro, o usuário deverá clicar no botão Salvar para armazenar os dados. Caso não seja possível concluir o registro, o usuário deverá clicar no botão Cancelar para retornar à tela de informações do serviço.

É obrigatório por lei detalhar a etapa do serviço. Por isso, não deixem de preencher, atenção às orientações do Decreto 14.904, observando para escrita da carta de serviços a utilização da linguagem simples. Após cadastrar as etapas do serviço, será possível listar todas elas e realizar seu gerenciamento na seção **Relacionamentos**, conforme segue:

## Edição, detalhes e exclusão das Etapas

Após cadastrar as etapas do serviço, será possível listar todas elas na seção "Relacionamentos", aba "Etapas", ao clicar em serão apresentadas as opções:

| 📌 Local de Ate | endimento 😽 Etapas 🕺 Serviços Complementares 🧔 Integrações 🔮 Revisões |                        |
|----------------|-----------------------------------------------------------------------|------------------------|
| ORDEM          | τίτυιο                                                                | AÇÕES 2                |
| 2              | Renovação de Exames                                                   | :                      |
| 3              | Segunda via                                                           | Informações     Editar |
| 4              | CNH Definitiva                                                        | Excluir                |
| 5              | Alterar dados de CNH                                                  | : 4                    |
| 6              | Mudança de categoria                                                  | :                      |
| 7              | Permissão Internacional para Dirigir                                  |                        |
| 8              | Registro de estrangeiro                                               | 1                      |
| 1              | Primeira Habilitação                                                  | 1                      |

Lista de etapas de serviço cadastradas

1. Etapas: Aba que apresenta a lista das etapas cadastradas do serviço;

**2. Informações:** Botão que aciona uma janela sobreposta, contendo detalhes da etapa do serviço;

- 3. Editar: Botão que traz o formulário com os dados preenchidos, disponíveis para edição;
- 4. Excluir: Botão que possibilita realizar a exclusão da etapa do serviço;
- 5. Voltar: Botão para retorno à lista de serviços cadastrados.

Na aba "**Revisões**" são apresentadas todas as revisões que foram realizadas para o serviço com o responsável pela revisão e a data que foi revisado.

Não usaremos por agora as abas "Serviços Complementares" e "Integrações".

## **CADASTRANDO LOCAIS DE ATENDIMENTO**

## Menu Gerenciar > Local de Atendimento

Corresponde à informação "Onde Solicitar" que é apresentada no final da carta de serviço e contém a informação do endereço dos locais que o cidadão poderão se dirigir para acionar o serviço em questão. A seção "Onde Solicitar" somente é apresentada na carta de serviço quando houver pelo menos um endereço cadastrado.

Após ter realizado cadastros prévios de serviços e dados do órgão, o usuário terá as informações necessárias para configuração das unidades de atendimento. Clicando no item **Local de Atendimento** do menu Gerenciar, o sistema exibe a lista das unidades cadastradas, caixa de pesquisa rápida, botão de **edição** e visualização de **informações**:

| ☆ Home                             | 🕂 Gerenciar 🝷                        | 🍰 Adm | inistrar 👻             |                        |          |
|------------------------------------|--------------------------------------|-------|------------------------|------------------------|----------|
| / Locais de Atendimento            |                                      |       |                        |                        |          |
| cais de Atendimento                |                                      |       | •                      | Novo Local de Ater     | ndimento |
| luscar Q Buscar                    |                                      |       |                        |                        |          |
| LOCAL DE ATENDIMENTO               | CIDADE                               | ΑΤΙνο | ADICIONADO             | ATUALIZADO             | AÇÕES    |
| Patronato Penitenciário de Corumbá | Corumbá - Mato<br>Grosso do Sul      | • SIM | 23/11/2023<br>12:08:14 | 10/01/2024<br>11:13:22 | :        |
| SEDE - ADM - Protocolo Geral       | Campo Grande - Mato<br>Grosso do Sul | • SIM | 28/12/2023<br>14:07:25 | 09/0<br>16:50          | nações   |
| Protocolo CGE                      | Campo Grande - Mato<br>Grosso do Sul | • SIM | 08/01/2024<br>09:51:23 | 08/01/2024<br>09:51:23 | :        |
| PMMS                               | Caarapó - Mato<br>Grosso do Sul      | • SIM | 19/12/2023<br>18:00:53 | 04/01/2024<br>10:38:30 | :        |
|                                    |                                      |       |                        |                        |          |

Lista de Locais de Atendimento

1. Buscar: Caixa para pesquisa rápida de unidades pelo nome;

2. Nova Local de Atendimento: Botão de acesso ao formulário de cadastro da unidade;

Após um local ser cadastrado, clicando em na listagem, serão apresentadas as seguintes opções:

3. Informações: Botão que direciona à tela de exibição de detalhes da unidade;
4. Editar: Botão que abre o formulário de edição de dados cadastrais da unidade.

Nova unidade e edição de dados básicos Menu Gerenciar > Local de atendimento > Botão **Novo Local de Atendimento** 

Para cadastrar uma unidade de atendimento, o usuário deverá clicar no botão **Novo Local de Atendimento**, que está disponível na lista principal:

| Gerenciar Local de Atendim                                   | ento           |                                              |                                          |                                            |
|--------------------------------------------------------------|----------------|----------------------------------------------|------------------------------------------|--------------------------------------------|
| Nome*                                                        |                | Identificador Externo                        | 2                                        | Endereço*                                  |
|                                                              |                |                                              |                                          |                                            |
| Informe o nome do local de atendimento                       |                | Informe o identificador exte<br>integrações) | erno(pode ser usado para                 | Informe o endereço do local de atendimento |
| Complemento                                                  | Bairro!        |                                              | Cent C                                   | Cidade* 7                                  |
|                                                              |                |                                              |                                          |                                            |
| Informe o complemento de endereço do<br>local de atendimento | Informe o bair | ro do local de atendimento                   | Informe o cep do local de<br>atendimento | Informe a cidade do local de atendimento   |
| Source do Mapa*                                              |                |                                              |                                          |                                            |
| Adicionar                                                    |                |                                              |                                          |                                            |
|                                                              |                |                                              |                                          |                                            |
|                                                              |                |                                              |                                          |                                            |
|                                                              |                |                                              |                                          |                                            |
|                                                              |                |                                              |                                          |                                            |
|                                                              |                |                                              |                                          |                                            |
| Informe o source do mapa                                     |                |                                              |                                          |                                            |
| Ativo?                                                       | Órgão"         | 10                                           |                                          |                                            |
|                                                              |                |                                              |                                          |                                            |
| Informe se o local de atendimento se<br>encontra ativo       |                |                                              |                                          |                                            |

Cadastro de Local de Atendimento

1. Nome: Campo obrigatório para informar o nome da unidade;

2. Identificador Externo: Não preencher;

3. Endereço: Campo obrigatório para informar o nome do logradouro e número da unidade;

4. Complemento: Campo para informar algum complemento de endereço, se houver;

5. Bairro: Campo obrigatório para informar o nome bairro onde a unidade está situada;

6. Cep: Campo obrigatório para informar a numeração do CEP do logradouro;

**7. Cidade:** Campo obrigatório de seleção da Cidade/Estado de localização da unidade. É possível ir filtrando a pesquisa mediante informação do início do nome da cidade;

**8. Source do Mapa:** Campo obrigatório para inserir o link de referência do endereço no Google Maps, conforme já demonstrado anteriormente na seção de "cadastramento de Órgãos" (pág. 12);

**9. Ativo:** Caixa que deve estar marcada caso a unidade em cadastro esteja apta para atendimento;

**10. Órgão:** Campo obrigatório de seleção do órgão que está relacionado com o atendimento

**11. Salvar:** Após finalizar, o usuário deve clicar no botão **Salvar** para criar o novo registro. Caso não seja possível concluir, o usuário deverá clicar no botão **Cancelar** para encerrar o cadastro.

Na sequência, o registro ficará disponível na lista de unidades, podendo ser realizada sua **edição** clicando no respectivo botão, que por sua vez dará acesso ao formulário com os dados preenchidos.

## **CADASTRANDO LOCAIS DE ATENDIMENTO**

## Acessar Informações do Local de Atendimento

Menu Gerenciar > Local de Atendimento > > Informações

Após cadastro do local de atendimento, é possível consultar as informações do local de atendimento e complementar o cadastro informando setor, usuário, serviço, guichê recepção e informar horário de funcionamento.

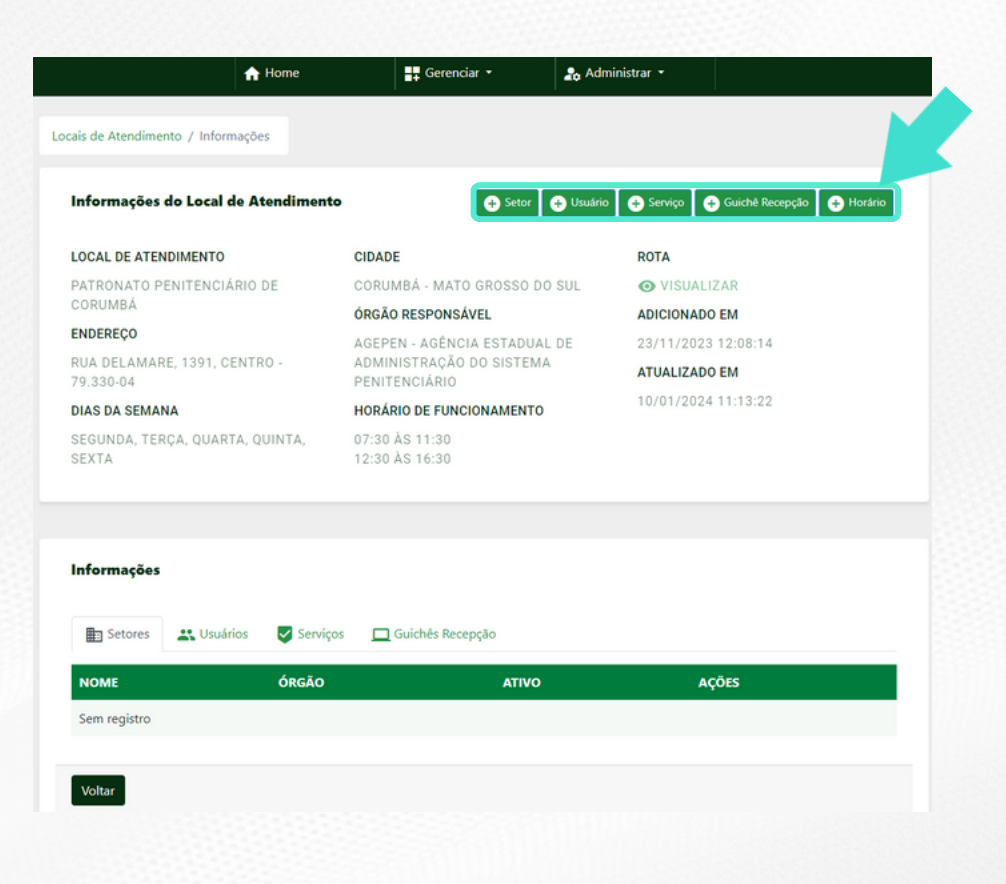

## Tela de informações do Local de Atendimento

Atualmente apenas os botões "Serviço" e "Horário" serão detalhados neste manual pois os demais botões não devem ser utilizados nesse momento.

## ASSOCIANDO SERVIÇO AOS LOCAIS DE ATENDIMENTO

## Associar serviços ao Local de Atendimento

Menu Gerenciar > Local de atendimento > > Botão Informações > Botão Serviço

Para informar quais serviços são prestados na unidade, basta clicar no botão **Serviço**, na seção de Informações do Local de atendimento . O formulário a seguir será exibido:

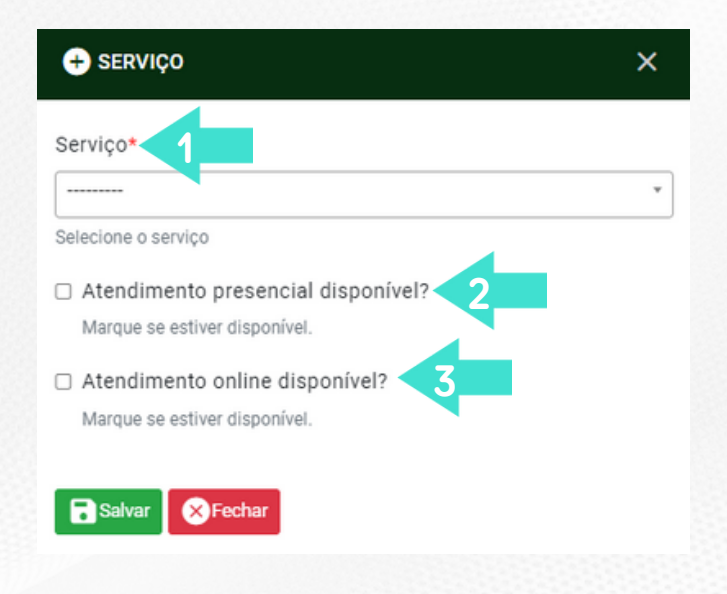

Associação de serviço ao Local de Atendimento

**1. Serviço:** Campo obrigatório para selecionar qual serviço é prestado na unidade em destaque;

- 2. Atendimento presencial disponível: Não preencher
- 3. Atendimento online disponível: Não preencher

Clicar em **Salvar** para o sistema armazenar o registro ou clicar em **Fechar**, caso não seja possível concluir.

## Associar Horário de Funcionamento ao Local de Atendimento

Menu Gerenciar > Local de atendimento > > Botão Informações > Botão Horário

Para informar quais os horários de funcionamento na unidade, basta clicar no botão Horário, na seção de Informações do Local de atendimento . O formulário a seguir será exibido:

## ASSOCIANDO SERVIÇO AOS LOCAIS DE ATENDIMENTO

×

#### + HORÁRIO DE FUNCIONAMENTO

#### Dias da Semana\*

| ×Segunda ×Terça ×Quarta ×Quinta ×Sexta |
|----------------------------------------|
|----------------------------------------|

Escolha os dias da semana

#### Órgão tem intervalo no funcionamento?

Marque se o intervalo de almoço estiver ativo.

#### Inicio do funcionamento da manhã

#### 07:30:00

Informe a hora de inicio do funcionamento pela manhã no local de atendimento

#### Fim do funcionamento da manhã

#### 11:30:00

Informe a hora de finalização do funcionamento pela manhã no local de atendimento

#### Inicio do funcionamento da tarde

#### 12:30:00

Informe a hora de inicio do funcionamento pela tarde no local de atendimento

#### Fim do funcionamento da tarde

#### 16:30:00

Informe a hora de finalização do funcionamento pela tarde no local de atendimento

Salvar Sechar

**Dia da Semana:** Campo obrigatório para selecionar os dias da semana que a unidade está em funcionamento;

Órgão tem intervalo no funcionamento: Campo que ao ser selecionado indica que há intervalo de almoço;

**Início do funcionamento da manhã**: Campo que deve ser preenchido com o horário em que a unidade inicia o atendimento no período da manhã;

Fim do funcionamento da manhã: Campo que é habilitado quando o órgão estiver marcado que tem intervalo e deve ser preenchido com o horário em que o atendimento é encerrado no período da manhã;

Início do funcionamento da tarde: Campo que é habilitado quando o órgão estiver marcado que tem intervalo e deve ser preenchido com o horário em que o atendimento é iniciado no período da tarde;

**Fim do funcionamento da tarde:** Campo que deve ser preenchido com o horário em que a unidade encerra o atendimento no período da tarde.

Clicar em **Salvar** para o sistema armazenar o registro ou clicar em **Fechar,** caso não seja possível concluir.

## VISUALIZANDO O SERVIÇO NO PORTAL ÚNICO

As informações do Serviço cadastradas no Admin serão refletidas no **Portal Único (ms.gov.br)** > Selecionar o serviço desejado > Serão apresentadas todas as informações do Serviço, conforme exemplo abaixo:

| ENERGIA                                                                                         | 2                                      |  |  |  |  |
|-------------------------------------------------------------------------------------------------|----------------------------------------|--|--|--|--|
| Acessar agência virtual                                                                         |                                        |  |  |  |  |
| Companhia de Gás do Estado de Mato Grosso do Sul                                                |                                        |  |  |  |  |
| Última revisão:10 de agosto de 2023                                                             |                                        |  |  |  |  |
|                                                                                                 | (* Voltar                              |  |  |  |  |
|                                                                                                 |                                        |  |  |  |  |
|                                                                                                 |                                        |  |  |  |  |
| Adicionar aos Favoritos                                                                         | Compartilhe: 👼 🍯 🚫 🕫                   |  |  |  |  |
| O QUE É? EXIGÊNCIAS QUEM PODE UTILIZAR? PRAZO CUSTOS                                            | ETAPAS OUTRAS INFORMAÇÕES              |  |  |  |  |
| O que é este serviço?                                                                           |                                        |  |  |  |  |
| Prestar atendimento ao consumidor para solicitações de segunda via de fatura, atualização de br | oleto, histórico de consumo e quitação |  |  |  |  |
| de débito via internet.                                                                         |                                        |  |  |  |  |
| Exigências para realizar o serviço                                                              |                                        |  |  |  |  |
| Possuir contrato assinado com a MSGÁS;                                                          |                                        |  |  |  |  |
| Informação do número do CPF ou CNPJ do cliente.                                                 |                                        |  |  |  |  |
| Quem pode utilizar este servico?                                                                | Quam nodo utilizar este corrige?       |  |  |  |  |
| Clientes da MSGÁS – pessoa física ou jurídica.                                                  |                                        |  |  |  |  |
|                                                                                                 |                                        |  |  |  |  |
| Prazos                                                                                          |                                        |  |  |  |  |
| <ul> <li>30 Minutos.</li> </ul>                                                                 |                                        |  |  |  |  |
| Quais os custos?                                                                                |                                        |  |  |  |  |
| Sem custo                                                                                       |                                        |  |  |  |  |
| Etapas                                                                                          |                                        |  |  |  |  |
| 1-Acesso ao site                                                                                |                                        |  |  |  |  |
| <ul> <li>Acessar o serviço pelo site da MSGÁS (<u>www.msgas.com.br</u>);</li> </ul>             |                                        |  |  |  |  |
| 2-clicar no link "Agência Virtual"                                                              |                                        |  |  |  |  |
| clicar no link "Agência Vîrtual";                                                               |                                        |  |  |  |  |
| 3-Selecionar a informação desejada                                                              |                                        |  |  |  |  |
| <ul> <li>clicar em qualquer um dos icones e/ou pesquisar a informação desejada.</li> </ul>      |                                        |  |  |  |  |
| 4-Preenchimento dos dados                                                                       |                                        |  |  |  |  |
| Preencher os dados/informações necessárias.                                                     |                                        |  |  |  |  |
| Outras informações                                                                              |                                        |  |  |  |  |
| ء<br>Serviço prestado via aplicativo ou site                                                    |                                        |  |  |  |  |
|                                                                                                 |                                        |  |  |  |  |

Tela do Portal Único que apresenta as informações cadastradas no Admin referentes ao serviço.

## VISUALIZANDO O SERVIÇO NO PORTAL ÚNICO

As informações do Serviço cadastradas no Admin serão refletidas no **Portal Único (ms.gov.br)** de forma que ao informar o órgão do serviço, ao visualizar as informaçõe do órgão, na parte inferior do Portal Único, serão apresentados todos os serviços ativos que estiverem cadastrados para o órgão, conforme exemplo abaixo:

| Austra                                      |                                                                           | Converties of the Converties      |
|---------------------------------------------|---------------------------------------------------------------------------|-----------------------------------|
| II Orgãos                                   |                                                                           | Compartilhe: 🛉 🍯 🔘 Ge             |
| Quem somos                                  |                                                                           | ×                                 |
| Missão                                      |                                                                           |                                   |
| Visão ~                                     |                                                                           |                                   |
| Valores ~                                   |                                                                           |                                   |
| Gestor titular                              |                                                                           |                                   |
| Horário de funcionamento 🗸 🗸                |                                                                           |                                   |
| Horário de atendimento 🗸                    |                                                                           |                                   |
| Contato                                     |                                                                           | v                                 |
| Endereço                                    |                                                                           | v                                 |
| Outros sites deste órgão                    |                                                                           | v                                 |
|                                             |                                                                           |                                   |
| Serviços                                    |                                                                           |                                   |
| ncontre o serviço desejado navegando        | pelas opções abaixo.                                                      |                                   |
| Apoio técnico na ocorrência de<br>desastres | Apoio Técnico no âmbito do<br>plano P2R2 (produtos químicos<br>perigosos) | Atendimento de Suporte<br>Técnico |

Tela do Portal Único que apresenta as informações cadastradas no Admin referentes ao serviço.

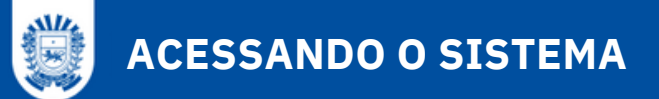

## CONTATO PARA SUPORTE E DÚVIDAS

Dúvidas de acessos, preenchimento e conteúdo?

Entrar em contato com Ouvidoria CGE – 3318 4013 (Welington e Reinaldo)

Falhas e Suporte ao Sistema do Portal Único?

Abrir chamado no Help Desk de TI – 3318 3600

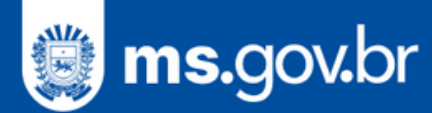

# CONTROLE DE VERSÕES DO MANUAL

| Versão | Data    | Descrição                                                                                                    |
|--------|---------|----------------------------------------------------------------------------------------------------|
| V1     | 12/2023 | Criação do documento                                                                                                    |
| V2     | 02/2024 | <ul> <li>Informações do Órgão:</li> <li>1- Atualização das telas de informações do órgão;</li> <li>2- Inclusão do cadastro de site relacionado ao órgão;</li> <li>3- Inclusão da nova seção de Associações do órgão;</li> <li>4- Inclusão do exemplo de como ficará no Portal Único as informações do Órgão.</li> <li>Informações das cartas de serviço:</li> <li>1- Atualização dos campos no cadastro do serviço (novo campo &lt;Órgão&gt;, <digital>, <revisão>);</revisão></digital></li> <li>2- Alteração da nomenclatura "Passo a Passo" da carta de serviço para o nome "Etapa";</li> <li>3- Atualização da explicação da seção "Relacionamentos" da carta de serviço que teve algumas opções novas e outras com alteração da nomenclatura;</li> <li>4- Inclusão do campo &lt;Órgão&gt; no cadastro do Local de Atendimento;</li> <li>5- Inclusão de explicação da tela inicial de informações do local de atendimento;</li> <li>6- Inclusão do horário de funcionamento do local de atendimento;</li> <li>7- Inclusão do exemplo de como ficará no Portal Único as informações da carta de serviço.</li> </ul> |
| V3     | 04/2024 | Novo padrão visual, sem alteração de conteúdo.                                                                                                    |

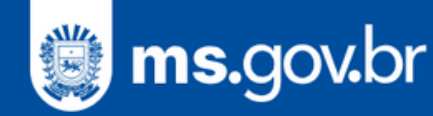

# **GUIA DO** USUÁRIO

# ADMIN. DE SERVIÇOS

V3 - ABRIL DE 2024

SETDIG SEGOV Secretaria-Executiva Secretaria de Estado de Governo de Governo de Soverno de Soverno Digital

Gestão Estratégica

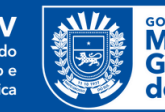

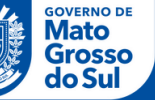